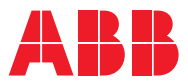

ROBOTICS

# **Application manual** PROFINET Controller/Device

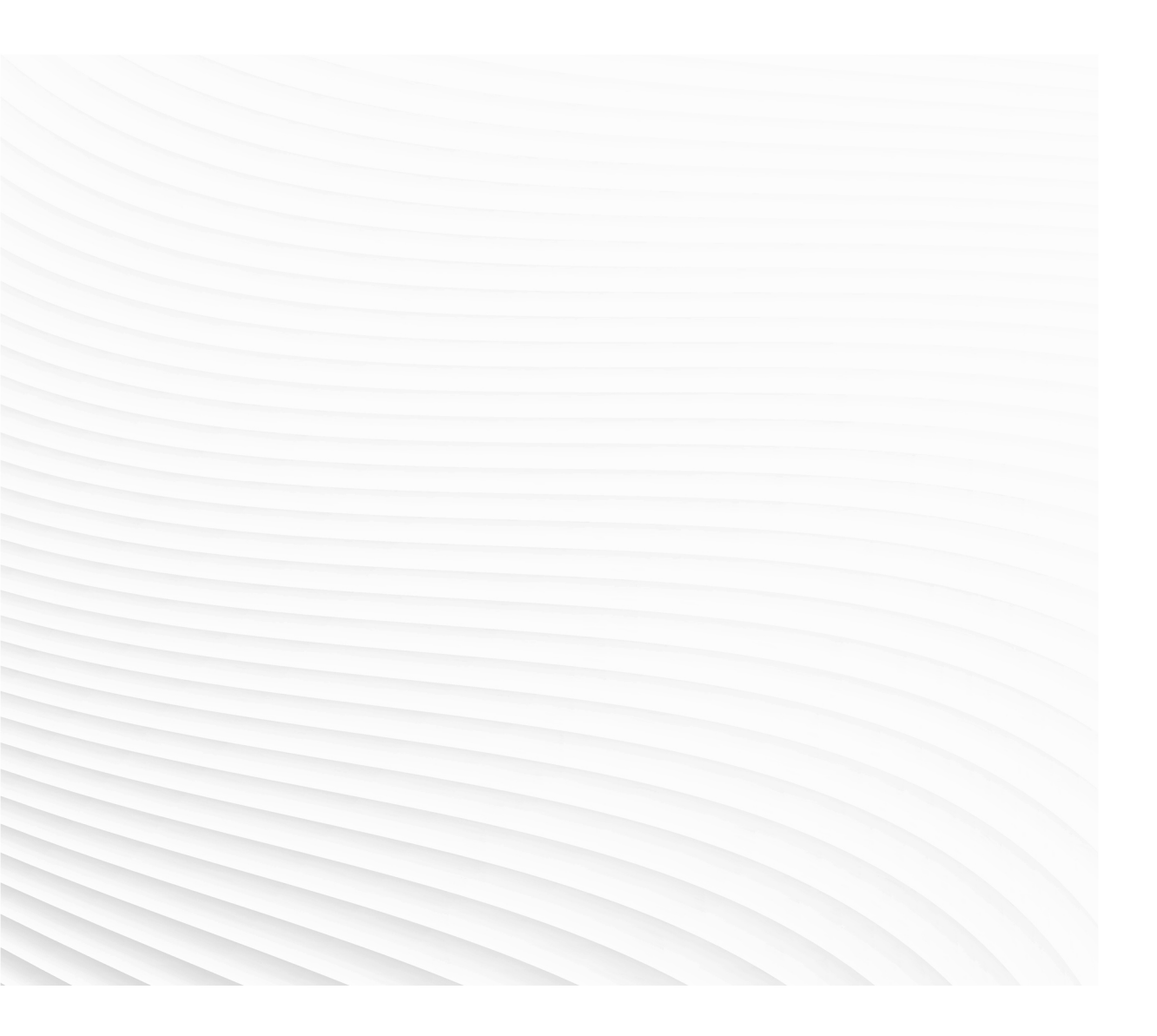

Trace back information: Workspace Main version a431 Checked in 2021-11-19 Skribenta version 5.4.005

### Application manual PROFINET Controller/Device

RobotWare 7.5

Document ID: 3HAC066558-001 Revision: H

© Copyright 2019-2021 ABB. All rights reserved. Specifications subject to change without notice.

The information in this manual is subject to change without notice and should not be construed as a commitment by ABB. ABB assumes no responsibility for any errors that may appear in this manual.

Except as may be expressly stated anywhere in this manual, nothing herein shall be construed as any kind of guarantee or warranty by ABB for losses, damage to persons or property, fitness for a specific purpose or the like.

In no event shall ABB be liable for incidental or consequential damages arising from use of this manual and products described herein.

This manual and parts thereof must not be reproduced or copied without ABB's written permission.

Keep for future reference.

Additional copies of this manual may be obtained from ABB.

Original instructions.

© Copyright 2019-2021 ABB. All rights reserved. Specifications subject to change without notice.

## Table of contents

|                                                            | Overv<br>Produ<br>Safet<br>Netw        | view of this manual<br>uct documentation<br>y<br>ork security                                                                                                    | 7<br>10<br>12<br>13                    |
|------------------------------------------------------------|----------------------------------------|----------------------------------------------------------------------------------------------------|----------------------------------------|
| 1                                                          | Introduction                           |                                                                                                    |                                        |
|                                                            | 1.1<br>1.2                             | What is PROFINET?<br>PROFINET for OmniCore                                                                                                    | 15<br>16                               |
| 2                                                          | Hard                                   | ware overview                                                                                                    | 19                                     |
|                                                            | 2.1<br>2.2<br>2.3                      | Main computer PROFINET<br>2.1.1 Ethernet networks on OmniCore<br>Ethernet switches<br>I/O devices                                                                                                    | 19<br>19<br>29<br>30                   |
| 3                                                          | Softw                                  | vare overview                                                                                                    | 31                                     |
|                                                            | 3.1<br>3.2<br>3.3                      | Information about the internal device<br>Information about the internal controller<br>Software for configuring a device                                                                                                    | 31<br>33<br>34                         |
| 4                                                          | The I                                  | O Engineering Tool user interface                                                                                                    | 35                                     |
|                                                            | 4.1<br>4.2<br>4.3<br>4.4<br>4.5<br>4.6 | The user interface<br>The ribbon<br>Configuration browser<br>Properties browser<br>Signal Editor<br>Scan Editor                                                                                                    | 35<br>37<br>38<br>41<br>42<br>43       |
| 5                                                          | Settir                                 | ng up your PROFINET system                                                                                                    | 45                                     |
|                                                            | 5.1<br>5.2<br>5.3<br>5.4<br>5.5        | Logging in with configuration grant<br>Starting the I/O Engineering Tool<br>Configuring the IP settings<br>Setting the station name<br>Configuring the PROFINET network properties                                                             | 45<br>46<br>47<br>48<br>49             |
| 6 Configuring the internal controller and external devices |                                        | guring the internal controller and external devices                                                                                                    | 51                                     |
|                                                            | 6.1                                    | Configuring with I/O Engineering Tool6.1.1Configuration prerequisites6.1.2Importing the GSD files6.1.3Scanning the network6.1.4Manually adding devices to your network6.1.5Adding I/O modules6.1.6Editing signals6.1.7Saving the configuration | 51<br>52<br>53<br>54<br>57<br>58<br>59 |
|                                                            | 6.2                                    | Using Fast Device Startup<br>6.2.1 Activating Fast Device Startup for external devices<br>6.2.2 Configuring port speed for external devices                                                                                                    | 60<br>62<br>63                         |
| 7                                                          | Confi                                  | guring the internal device                                                                                                    | 65                                     |
|                                                            | 7.1                                    | Configuring internal device with I/O Engineering Tool7.1.1Configuration prerequisites7.1.2Adding the internal device7.1.3Adding I/O modules to the internal device7.1.4Editing signals                                                         | 65<br>65<br>66<br>68<br>71             |

|    |                 | 7.1.5<br>7.1.6 | Creating safety integers<br>Saving the configuration | 72<br>73 |
|----|-----------------|----------------|------------------------------------------------------|----------|
| 8  | Troubleshooting |                | 75                                                   |          |
|    | 8.1             | Troub          | leshooting scenarios                                 | 75       |
| In | dex             |                |                                                      | 81       |

### **Overview of this manual**

| About this manual  |                                                                                                    |                                |
|--------------------|----------------------------------------------------------------------------------------------------|--------------------------------|
|                    | This manual describes the following options and conta                                                   | ins instructions on how to     |
|                    | configure them in an OmniCore system.                                                                   |                                |
|                    | PROFINET Controller, option number 3020-1                                                               |                                |
|                    | PROFINET Device, option number 3020-2                                                                   |                                |
| Usage              |                                                                                                    |                                |
|                    | This manual should be used during installation and con<br>options.                                      | figuration of the PROFINET     |
| Who should read th | is manual?                                                                                              |                                |
|                    | This manual is intended for:                                                                            |                                |
|                    | <ul> <li>Personnel that are responsible for installations and<br/>network hardware/software.</li> </ul> | l configurations of industrial |
|                    | Personnel that make the configurations of the I/C                                                       | ) system.                      |
|                    | System integrators.                                                                                     |                                |
| Prerequisites      |                                                                                                    |                                |
|                    | The reader should have the required knowledge of:                                                       |                                |
|                    | PROFINET network                                                                                        |                                |
|                    | <ul> <li>I/O system configuration</li> </ul>                                                            |                                |
|                    | OmniCore controller                                                                                     |                                |
|                    | RobotStudio                                                                                             |                                |
| References         |                                                                                                    |                                |
| ABB documents      |                                                                                                    |                                |
|                    | Reference                                                                                               | Document ID                    |
|                    | Technical reference manual - System parameters                                                          | 3HAC065041-001                 |
|                    | Product manual - OmniCore C30                                                                           | 3HAC060860-001                 |
|                    | Product manual - OmniCore C90XT                                                                         | 3HAC073706-001                 |
|                    | Product manual - OmniCore V250XT                                                                        | 3HAC073447-001                 |
|                    | Operating manual - OmniCore                                                                             | 3HAC065036-001                 |
|                    | Operating manual - RobotStudio                                                                          | 3HAC032104-001                 |

### Other references

| Reference                                                                     | Description                                                                           |
|-------------------------------------------------------------------------------|---------------------------------------------------------------------------------------|
| International standard IEC 61158 Type 3 In-<br>ternational standard IEC 61784 | The PROFINET industrial network standard is described in the international standards. |
| PROFINET Cabling and Interconnection<br>Technology                            | Installation Guideline for PROFINET (Version 2.00, September 1998)                    |

Continues on next page

### Continued

| Reference                                          | Description                            |  |
|----------------------------------------------------|----------------------------------------|--|
| Commissioning PC Stations - Manual and Quick Start | Release 12/2006 C79000-G8976-C156-08   |  |
| ET200SP Distributed I/O System                     | Manual from Siemens                    |  |
| www.profinet.com                                   | The web site of PROFINET International |  |

### Revisions

| Revision | Description                                                                                                    |  |
|----------|----------------------------------------------------------------------------------------------------|--|
| Α        | Released with RobotWare 7.0.                                                                                                    |  |
| В        | Released with RobotWare 7.0.1. <ul> <li>Cfg name removed from entire manual.</li> </ul>                                                                                                    |  |
| с        | <ul> <li>Released with RobotWare 7.0.2.</li> <li>LLDP overview image corrected in section <i>PROFINET for OmniCore</i> on page 16. Image now shows that LAN3 is a private network port.</li> </ul>                                                                                                    |  |
| D        | <ul> <li>Released with RobotWare 7.1.</li> <li>Information regarding group signals added in section <i>Signal Editor</i> on page 42 and <i>Editing signals on page 58</i>.</li> <li>Configuration of internal device added in chapter <i>Configuring the internal device on page 65</i>.</li> <li>The following sections have been updated regarding PROFIsafe: <i>PROFINET for OmniCore on page 16, I/O devices on page 30, Information about the internal device on page 31, The I/O Engineering Tool user interface on page 35</i> and <i>Configuring the internal device on page 65</i>.</li> <li>New chapter: <i>Setting up your PROFINET system on page 45</i>.</li> <li>Information about a new flash pattern for PC-STAT added in section "Unidentified devices", in chapter <i>Troubleshooting scenarios on page 75</i>.</li> <li>Appendix regarding TIA portal removed.</li> <li>PROFINET parameters are described in the instructions instead of in a separate chapter. The section System Parameters is therefore removed.</li> </ul> |  |
| E        | <ul> <li>Released with RobotWare 7.2.</li> <li>Minor corrections in section "Network connections on the OmniCore".</li> <li>New section: <i>Creating safety integers on page 72</i>.</li> <li>Minor corrections in section "Connections on the main computer".</li> </ul>                                                                                                    |  |
| F        | <ul> <li>Released with RobotWare 7.3.</li> <li>Limitations for selection of LLDP mode added in sections Specification overview, internal controller on page 16 and Configuring the PROFINET network properties on page 49.</li> <li>Information regarding the Parameterization Speedup parameter added in section Poor performance using fast startup on page 76.</li> <li>Information about MDI settings added in section Using Fast Device Startup on page 60.</li> </ul>                                                                                                    |  |
| G        | <ul> <li>Released with RobotWare 7.4.</li> <li>Information about certification added in section <i>PROFINET for Omni-Core on page 16</i>.</li> <li>Section "Network connections on OmniCore" replaced by <i>Ethernet networks on OmniCore on page 19</i>.</li> <li>Updated sections due to removed connection between IOE and VSM: <i>The ribbon on page 37, Symbols on page 39, Configuration prerequisites on page 65</i> and <i>Saving the configuration on page 73</i>.</li> </ul>                                                                                                    |  |

### Continues on next page

Continued

| Revision | Description                                                                                                    |
|----------|----------------------------------------------------------------------------------------------------|
| Н        | <ul> <li>Released with RobotWare 7.5.</li> <li>Information about Media Redundancy Protocol (MRP) added in section <i>Manually adding devices to your network on page 54</i>.</li> <li>Information about temporary IP addresses added in section <i>Troubleshooting scenarios on page 75</i>.</li> </ul> |

### **Product documentation**

### Categories for user documentation from ABB Robotics

The user documentation from ABB Robotics is divided into a number of categories. This listing is based on the type of information in the documents, regardless of whether the products are standard or optional.

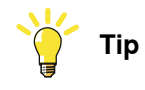

All documents can be found via myABB Business Portal, <u>www.abb.com/myABB</u>.

### **Product manuals**

Manipulators, controllers, DressPack/SpotPack, and most other hardware is delivered with a **Product manual** that generally contains:

- · Safety information.
- Installation and commissioning (descriptions of mechanical installation or electrical connections).
- Maintenance (descriptions of all required preventive maintenance procedures including intervals and expected life time of parts).
- Repair (descriptions of all recommended repair procedures including spare parts).
- Calibration.
- Decommissioning.
- Reference information (safety standards, unit conversions, screw joints, lists of tools).
- Spare parts list with corresponding figures (or references to separate spare parts lists).
- References to circuit diagrams.

### **Technical reference manuals**

The technical reference manuals describe reference information for robotics products, for example lubrication, the RAPID language, and system parameters.

### **Application manuals**

Specific applications (for example software or hardware options) are described in **Application manuals**. An application manual can describe one or several applications.

An application manual generally contains information about:

- The purpose of the application (what it does and when it is useful).
- What is included (for example cables, I/O boards, RAPID instructions, system parameters, software).
- How to install included or required hardware.
- How to use the application.
- Examples of how to use the application.

Continued

### Operating manuals

The operating manuals describe hands-on handling of the products. The manuals are aimed at those having first-hand operational contact with the product, that is production cell operators, programmers, and troubleshooters.

### Safety

### Safety regulations

Before beginning mechanical and/or electrical installations, ensure you are familiar with the safety information in the product manuals for the robot.

The integrator of the robot system is responsible for the safety of the robot system.

### **Network security**

#### **Network security**

This product is designed to be connected to and to communicate information and data via a network interface. It is your sole responsibility to provide, and continuously ensure, a secure connection between the product and to your network or any other network (as the case may be).

You shall establish and maintain any appropriate measures (such as, but not limited to, the installation of firewalls, application of authentication measures, encryption of data, installation of anti-virus programs, etc) to protect the product, the network, its system and the interface against any kind of security breaches, unauthorized access, interference, intrusion, leakage and/or theft of data or information. ABB Ltd and its entities are not liable for damage and/or loss related to such security breaches, any unauthorized access, interference, intrusion, leakage and/or loss related to such security breaches, any unauthorized access, interference, intrusion, leakage and/or theft of data or information.

This page is intentionally left blank

### **1** Introduction

### 1.1 What is PROFINET?

| General         |                                                                                                    |
|-----------------|----------------------------------------------------------------------------------------------------|
|                 | PROFINET is an open standard for Industrial Ethernet. PROFINET satisfies requirements for automation technology. PROFINET solutions can be implemented for factory and process automation, for safety applications, and for the entire range of drive technology right up to clock-synchronized motion control.                                   |
| Standardization |                                                                                                    |
|                 | The use of open standards, simple operation, and the integration of existing system segments have driven the definition of PROFINET from the beginning. PROFINET is standardized in IEC 61158 and IEC 61784. The continual further development of PROFINET offers users a long term perspective for the implementation of their automation tasks. |
| Communication p | profiles                                                                                                    |
|                 | PROFINET has a modular design and different PROFINET communication profiles are all combinations of modular elements from the groups transmission technology, communication protocol, and application profiles.                                                                                                    |

1.2 PROFINET for OmniCore

### 1.2 **PROFINET** for OmniCore

#### General

The PROFINET network is running on the OmniCore main computer and does not require any additional hardware. PROFINET as described in this manual requires the main computer DSQC1025.

#### Options

There are two options available for PROFINET:

- 3020-1 PROFINET Controller
- 3020-2 PROFINET Device

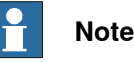

# Note that the network settings are set for the *Connection*, i.e. the physical connector on the main computer used for the PROFINET network.

This means that the network settings are shared between the internal device and the internal controller if the OmniCore controller acts as both on the PROFINET network.

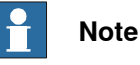

# In this manual, the 3020-2 PROFINET Device and the 3023-2 PROFIsafe Device are referred to as internal device.

The following option is available for PROFIsafe:

• 3023-2 PROFIsafe Device

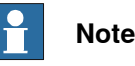

## With option *3023-2 PROFIsafe Device*, it is possible to configure safe modules for the internal device.

### Compatibility

The PROFINET device is certified by PROFINET International (PI) with conformance class B/ NetLoad Class II.

The PROFINET controller is certified for the PROFINET version 2.4.

The PROFINET device is certified for the PROFINET version 2.4.

The PROFIsafe device is certified for the PROFINET version 2.4.

#### Specification overview, internal controller

| Item                                               | Specification          |
|----------------------------------------------------|------------------------|
| PROFINET version                                   | 2.4                    |
| GSD file versions supported                        | 2.20–2.35              |
| Number of I/O devices connected to control-<br>ler | Maximum 50 I/O devices |

Continues on next page

### 1.2 PROFINET for OmniCore Continued

| Item         | Specification                                                                                                    |
|--------------|----------------------------------------------------------------------------------------------------|
| LLDP mode    | <ul> <li>Legacy and Standard mode supported:         <ul> <li>Legacy mode supports communication<br/>to I/O devices according to PROFINET<br/>I/O specification up to version 2.2.</li> <li>Standard mode supports communica-<br/>tion to I/O Devices according to<br/>PROFINET I/O specification after ver-<br/>sion 2.2.</li> </ul> </li> </ul> |
|              | Note                                                                                                    |
|              | If one device in the configuration only sup-<br>ports legacy mode, all devices must run in<br>legacy mode.                                                                                                    |
| Startup mode | Legacy and Advanced mode supported.                                                                                                    |

### Specification overview, internal device

| Item               | Specification                                                                                               |
|--------------------|----------------------------------------------------------------------------------------------------|
| PROFINET version   | 2.4                                                                                                    |
| PROFIsafe version  | 2.6.1                                                                                                    |
| GSD version        | 2.35                                                                                                    |
| Slot configuration | Slot 1-2: Digital input or output modules of variable size                                                  |
|                    | Slot 3-4: Safe digital input or output modules of fixed 8 bytes size                                        |
| Connection size    | Maximum 256 input bytes and 256 output<br>bytes, and maximum 8 safe input bytes and<br>8 safe output bytes. |

#### **Default gateway**

There is one default gateway for the entire system. The default gateway must hence be configured so that it matches both the requirements for PROFINET traffic and non-PROFINET traffic.

17

### **1** Introduction

### 1.2 PROFINET for OmniCore *Continued*

### Link Layer Discovery Protocol (LLDP)

The OmniCore controller supports LLDP, but only on one port at a time. Any network connected to another port must have LLDP disabled (or use equipment not supporting LLDP).

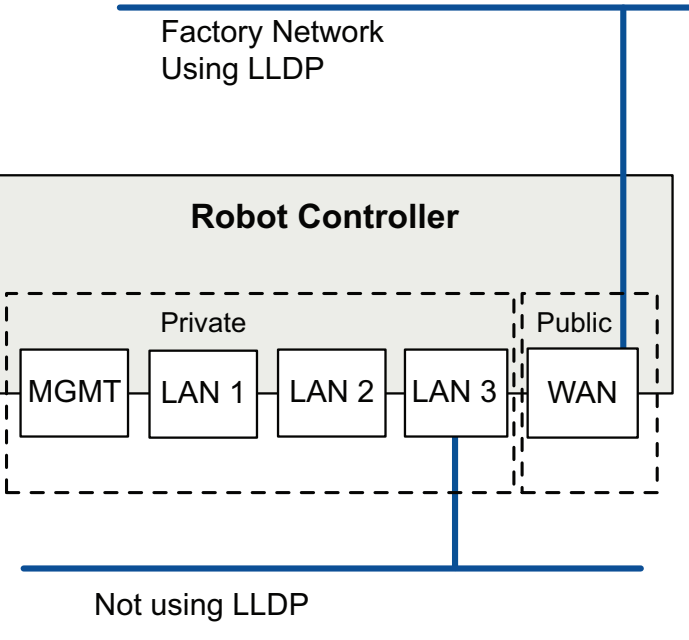

xx1900001002

### **Device replacement**

PROFINET controller supports the device replacement mechanism. When a device fails, a new, identical device can replace the failed one if plugged in the same topology location. And this does not need any engineering tool. The new device is automatically assigned the same parameters and name as the previous one.

The conditions for device replacement to work are:

- You must replace a previously connected device by an identical device with an empty station name at the same topology location. For example, the new device is plugged in the same port as previously in a switch.
- This feature requires all switches and devices to support Link Layer Discovery Protocol (LLDP). The easiest way to achieve this is to only use Conformance Class B devices and switches in the PROFINET network.
- The device cannot be configured with FSU (Fast Startup Unit). In that case Device replacement will not work.

2.1.1 Ethernet networks on OmniCore

### 2 Hardware overview

### 2.1 Main computer PROFINET

### 2.1.1 Ethernet networks on OmniCore

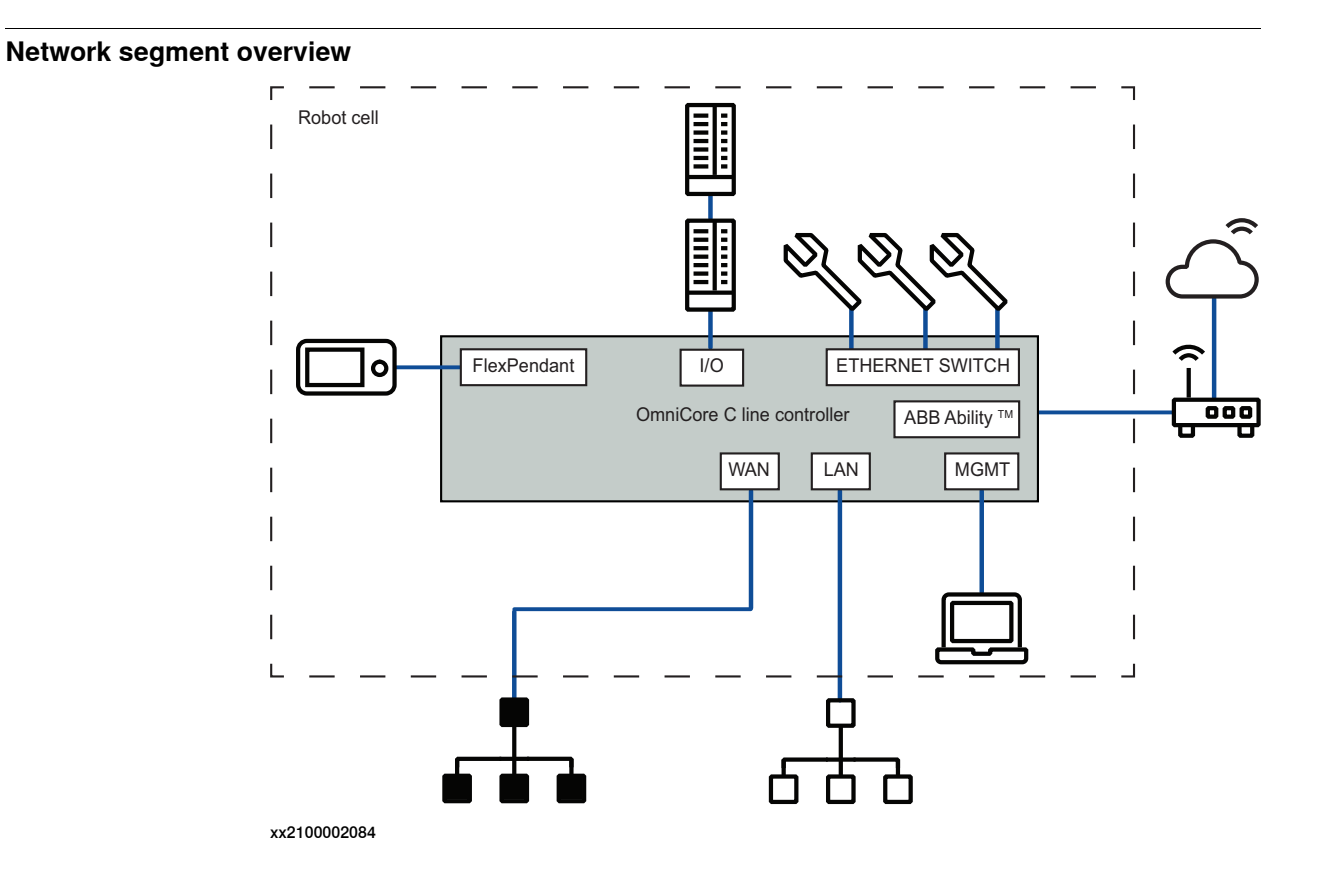

# 2.1.1 Ethernet networks on OmniCore *Continued*

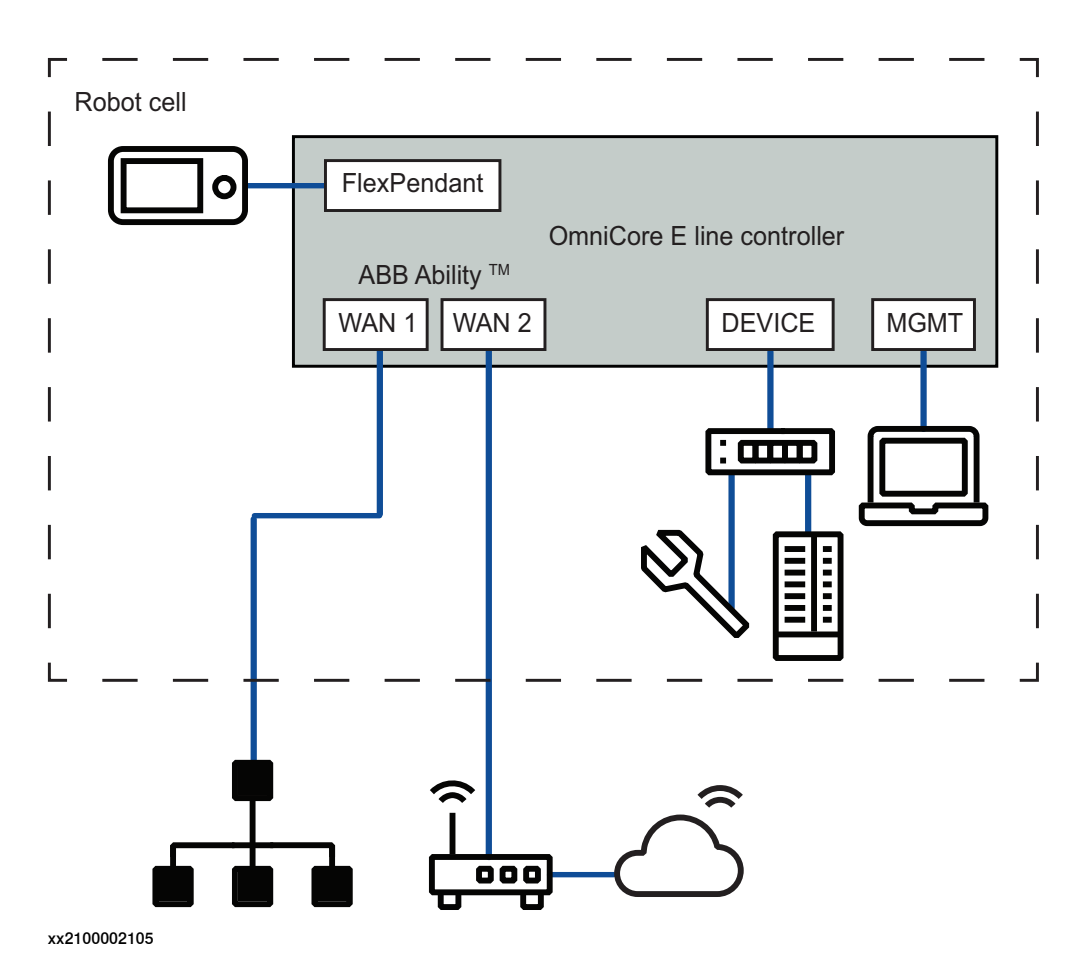

The Ethernet networks used by OmniCore are distributed into the following segments:

| Network<br>segment | C line controller<br>ports            | E line controller<br>ports | Usage                                                   |
|--------------------|---------------------------------------|----------------------------|---------------------------------------------------------|
| Private<br>Network | I/O (Scalable I/O)<br>ETHERNET SWITCH | DEVICE                     | Process equipment local to this specific robot.         |
|                    | MGMT (Management)                     | MGMT (Management)          | ABB service personnel.                                  |
|                    | HMI (FlexPendant)                     | HMI (FlexPendant)          | FlexPendant connection.                                 |
| Ability<br>Network | ABB Ability™                          | WAN 2                      | ABB Ability™ connection.                                |
| Public<br>Network  | WAN                                   | WAN 1                      | Public/factory network.                                 |
| I/O Net-<br>work   | LAN                                   | -                          | Secondary public/factory network.<br>Isolated from WAN. |

2.1.1 Ethernet networks on OmniCore Continued

#### Connectors

Depending on the type of OmniCore controller (C line/E line), the labels and location of the Ethernet port connectors may vary.

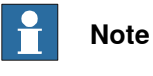

For information regarding location of the Ethernet port connectors, see the Product manual for the respective OmniCore controller.

#### Connectors on C line controllers

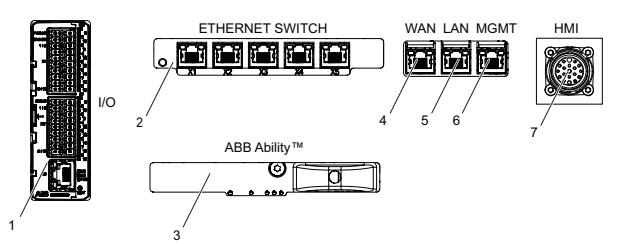

xx2100002082

|   | C line controller label | Description                                                                                                    |
|---|-------------------------|----------------------------------------------------------------------------------------------------|
| 1 | Ι/Ο                     | ABB Scalable I/O. Connected to the control-<br>ler's Private Network. Intended for chaining<br>more ABB Scalable I/O units.                                                                                  |
| 2 | ETHERNET SWITCH         | Connected to the controller's Private Net-<br>work. Intended for connecting ABB Scalable<br>I/O units and network based process equip-<br>ment local to the controller.                                      |
| 3 | ABB Ability™            | Intended for connecting the controller to in-<br>ternet/ABB Ability™.                                                                                                    |
| 4 | WAN                     | Connected to the controller's Public Network.<br>Intended for connecting the robot controller<br>to a factory wide industrial network.                                                                       |
| 5 | LAN                     | Connected to the controller's I/O Network.<br>Intended for connecting the robot controller<br>to a factory wide industrial network isolated<br>from WAN.                                                     |
| 6 | MGMT (Management)       | Connected to the controller's Private Net-<br>work. The MGMT port shall be used by ser-<br>vice personnel in close proximity to the con-<br>troller, with a single client connected to the<br>controller.    |
|   |                         | Note                                                                                                    |
|   |                         | The management port shall never be used<br>for more than one client at a time. ABB Robot-<br>ics assumes no responsibility for any er-<br>rors/hazards that may appear when more<br>than one client is used. |
| 7 | HMI (FlexPendant)       | Specific connector for connecting the Flex-<br>Pendant.                                                                                                    |

### 2 Hardware overview

## 2.1.1 Ethernet networks on OmniCore *Continued*

### Connectors on E line controllers

| ABB Ability | тм |   |   | HMI |
|-------------|----|---|---|-----|
| WAN1 WA     |    |   |   |     |
| 4 3         | 2  | 6 | 7 |     |

xx2100002083

|   | E line controller label | Description                                                                                                    |
|---|-------------------------|----------------------------------------------------------------------------------------------------|
| 2 | DEVICE                  | Connected to the controller's Private Net-<br>work. Intended for connecting ABB Scalable<br>I/O units and network based process equip-<br>ment local to the controller.                                      |
| 3 | WAN 2                   | Intended for connecting the controller to in-<br>ternet/ABB Ability™.                                                                                                    |
| 4 | WAN 1                   | Connected to the controller's Public Network.<br>Intended for connecting the robot controller<br>to a factory wide industrial network.                                                                       |
| 6 | MGMT (Management)       | Connected to the controller's Private Net-<br>work. The MGMT port shall be used by ser-<br>vice personnel in close proximity to the con-<br>troller, with a single client connected to the<br>controller.    |
|   |                         | Note                                                                                                    |
|   |                         | The management port shall never be used<br>for more than one client at a time. ABB Robot-<br>ics assumes no responsibility for any er-<br>rors/hazards that may appear when more<br>than one client is used. |
| 7 | HMI (FlexPendant)       | Specific connector for connecting the Flex-<br>Pendant.                                                                                                    |

### Industrial networks

Connection of industrial networks

A factory wide I/O network should be connected to the WAN/WAN1 port on the controller, or to the LAN port if the I/O network needs to be isolated from the network already connected to WAN/WAN1.

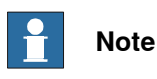

For OmniCore E10:

A factory wide I/O network should be connected to the WAN1 port on the controller.

### **Note**

It is not supported to connect multiple ports of the OmniCore controller to the same external switch unless static VLAN isolation is applied on the external switch.

Continues on next page

2.1.1 Ethernet networks on OmniCore Continued

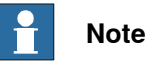

Private Network segments of multiple controllers cannot be connected to each other.

### Combined industrial networks

There are many possible solutions of combined industrial networks. For example, the robot controller can be both master and slave on the Public Network as well as master on the Private Network.

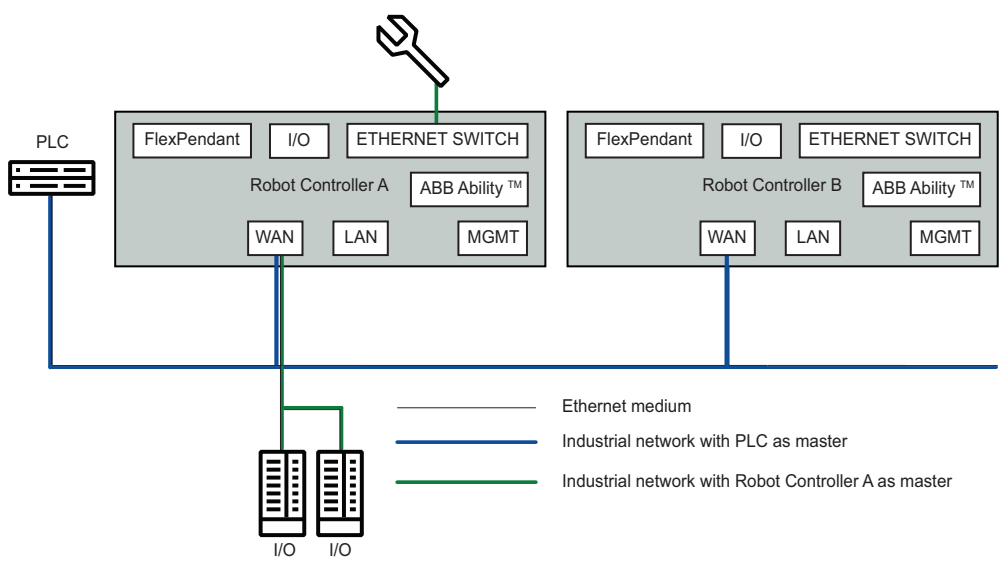

xx2100002085

This can be implemented by setting up an EtherNet/IP adapter on the Public Network and an EtherNet/IP scanner targeting both the Public and Private Networks at the same time. The traffic for both industrial networks on the Public Network can share the ethernet medium with each other and with other non-industrial network traffic.

### Configuration

### **Reserved IP addresses**

Before configuring IP addresses manually, it is important to be aware that some ranges are reserved by the robot controller. Configuring units or networks that collide with these reserved addresses will most likely cause network problems.

The following IP address ranges are allocated for internal functions on the controller:

- 192.168.125.0 255
- 192.168.126.0 255
- 192.168.127.0 255

No other robot controller connected network can be on a subnet that overlaps with any of the above reserved IP addresses. If a subnet mask in the class B range has to be used, then a private address of class B must be used to avoid any overlapping.

### 2 Hardware overview

### 2.1.1 Ethernet networks on OmniCore Continued

Contact your local network administrator regarding network overlapping. See section "Communication" in Technical reference manual - System parameters.

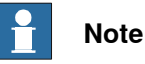

It is not recommended using leading zeros in dot-decimal notation of IP addresses. The numbers may wrongly be interpreted as octal numbers. Different behaviors on virtual and real controllers may be experienced.

### Private Network

The Private Network has a static configuration with IP address 192.168.125.1/24 and hosts a DHCP server. The purpose of the Private Network is to connect the computers within the robot controller as well as I/O networks and process equipment local to the robot. Many IP addresses are reserved on this network, so it is recommended that new units get their IP address from the DHCP server.

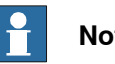

### Note

Never connect another DHCP server to any of the ports connected to the Private Network. There cannot be two DHCP servers on the same network. It might cause an erroneous behavior of both internal and external units.

### Ability Network

Configuration of the IP settings for the Ability Network shall be done manually when the controller is equipped with a wired Connected Services Gateway (DSQC1041) that is connected to an Internet gateway, using an IP address provided by the network administrator.

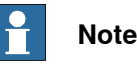

On OmniCore E line controllers, the WAN2 port is equivalent to a wired Connected Services Gateway (DSQC1041).

The IP address configuration is done either in RobotStudio or on the FlexPendant.

As an exception to the reserved ranges mentioned in section Reserved IP addresses on page 23, the Ability Network is allowed to configure IP addresses within the reserved range 192.168.126.0 - 255, but not within 192.168.125.0 - 255 or 192.168.127.0 - 255.

For security reasons, only outbound access on port 53 DNS and 443 HTTPS are allowed. The inbound access is blocked by an internal firewall and cannot be unblocked.

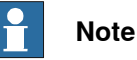

For more information about connecting the Ability port to the internet, see Application manual - Controller software OmniCore.

2.1.1 Ethernet networks on OmniCore Continued

#### **Public Network**

The Public Network interface is typically connected to the factory network with a public IP address provided by the network administrator. The Public Network segment can be used for:

- Connecting a PC running RobotStudio. For more information see *Operating* manual RobotStudio.
- Mounting FTP or NFS disks from the controller.
- Running Industrial Ethernet protocols.

Most protocols are disabled by default in the controller firewall. See *Firewall settings on page 27* for information about how to enable these protocols.

The Public Network can be configured with a fixed IP address, or as a DHCP client, either in RobotStudio or from the FlexPendant:

- Defining network settings in RobotStudio:
  - 1 In the **Configuration** browser, right-click the controller and select **Properties** and then **Network settings**.

| Management Port   |                                                  |       |                                             |
|-------------------|--------------------------------------------------|-------|---------------------------------------------|
| D Tomcam (192.168 | 125,1                                            |       |                                             |
| D HOME            | Request Write Access                             |       |                                             |
| Configuration     | Release Write Access                             |       |                                             |
| Event Log         | 🐣 Create Backup                                  |       |                                             |
| 🖻 🚘 I/O System    | 💼 Restore Backup                                 |       |                                             |
| RAPID             | Jac Create Relation                              |       |                                             |
|                   | 0 Restart                                        | *     |                                             |
|                   | C4 Run Mode                                      |       |                                             |
|                   | Check Program                                    |       |                                             |
|                   | Set Program Pointer to Main in all tasks Ctrl+Sh | ift+M |                                             |
|                   | O Ignore breakpoints                             |       |                                             |
|                   | Properties                                       | •     | Rename                                      |
|                   | 😂 Authenticate                                   |       | Date and Time                               |
|                   | Zafety                                           |       | Controller ID                               |
|                   | Integrated Vision                                |       | Network settings                            |
|                   | Collision Avoidance                              |       | ① Controlle                                 |
|                   | × Remove                                         | 1     | Device B                                    |
|                   |                                                  |       | Save dia Set an IP address of a controller. |
|                   |                                                  |       | Manage certificates                         |
|                   |                                                  |       | Configure Firewall                          |

xx2000000488

- 2 In the Network settings window, set the values for:
  - **IP address**: The IP address for the OmniCore controller on the EtherNet network.
  - Subnet mask: The subnet mask.
  - **Default gateway**: The default gateway.

### 2 Hardware overview

# 2.1.1 Ethernet networks on OmniCore *Continued*

| -                          |               |
|----------------------------|---------------|
| Use the following IP addre | 355.          |
| IP address:                | 192.168.9.27  |
| Subnet mask:               | 255.255.255.0 |
| Default gateway:           | 192.168.9.254 |
|                            |               |

xx2000000489

- Defining network settings on the FlexPendant:
  - 1 On the start screen, tap **Settings**, and then select **Network** from the menu.
  - 2 Select Public Network and define IP Address for the controller. Tap Apply.

| ← Settings                               | Public Network                                                                                           |
|------------------------------------------|----------------------------------------------------------------------------------------------------|
| Network  Network Status  Network Network | Configure the public network interface using options available<br>IP Address                             |
| J/O Network                              | Subnet mask 255 • 255 • 0                                                                                |
|                                          | Default Gateway           192         •         168         •         254                                |
|                                          | <ul> <li>Automatically get DNS server address</li> <li>Use the following DNS server addresses</li> </ul> |
|                                          | Preferred DNS server                                                                                     |
|                                          | Alternate DNS server                                                                                     |
|                                          | Apply Clear                                                                                              |

xx2100002086

#### I/O Network

The I/O Network is needed when an Industrial Ethernet network must be isolated from the Public Network. It is configured from the FlexPendant:

1 On the start screen, tap **Settings**, and then select **Network** from the menu.

2.1.1 Ethernet networks on OmniCore Continued

2 Select I/O Network and define IP Address for the controller. Tap Apply.

| $\leftarrow$ Settings |                                                                           |
|-----------------------|---------------------------------------------------------------------------|
| Find a setting        | I/O Network                                                               |
| Network               | Configure the I/O network interface using options available<br>IP Address |
| Public Network        | 192 • 168 • 100 • 25                                                      |
| J/O Network           | 255 • 255 • 255 • 0                                                       |
|                       | Default Gateway                                                           |
|                       | Port Speed (Mbps)                                                         |
|                       | 10 ~                                                                      |
|                       | Clear Apply                                                               |
|                       |                                                                           |

xx2100002097

#### Firewall settings

The Firewall Management function is used to configure the network firewall on the controller. Configuration is done in RobotStudio under

**Configuration**\**Communication**\**Firewall Manager** where pre-configured Network Services can be enabled or disabled:

| File           | Home              | Modeling                       | Simulation                      | Contr             | oller RAPID                           | Add-Ins                                                                          |                    |                            |            |         |               |                                                                                    |
|----------------|-------------------|--------------------------------|---------------------------------|-------------------|---------------------------------------|----------------------------------------------------------------------------------|--------------------|----------------------------|------------|---------|---------------|------------------------------------------------------------------------------------|
| Add<br>Control | Re<br>Re<br>Vrite | equest<br>e Access W<br>Access | Release Au<br>rrite Access<br>s | 28.<br>thenticate | O<br>Restart Back                     | P Inputs/Ou<br>P Events<br>P Inputs/Ou<br>P Events<br>P Inputs/Ou<br>P Inputs/Ou | itput<br>er<br>Con | s □ FlexPendant -          | e •        | Jobs    | Configuration | <ul> <li>Load Parameters</li> <li>Save Parameters</li> <li>Properties -</li> </ul> |
| Control        | ler               |                                | ₹ >                             | IDC-ST            | Г-BG-0028 (19                         | 2.168.125.1) ×                                                                   | IDC                | -ST-TMTC-0017 (192.168.125 | 5.1)       |         |               |                                                                                    |
| 2 Collar       | pse all           |                                |                                 | Confi             | iguration - Cor                       | nmunication ×                                                                    |                    |                            |            |         |               |                                                                                    |
| Mana           | gement Po         | <u>nt</u>                      |                                 |                   | Туре                                  | Network Service                                                                  | e                  | Enable on Public Network   | Enable     | on Priv | ate Network   |                                                                                    |
| A 🚺 I          | DC-ST-TM          | TC-0017 (19)                   | 2.168.125.1)                    | Conne             | cted Services                         | Bonjour                                                                          |                    | No                         | Yes        |         |               |                                                                                    |
|                | HOME              |                                |                                 | CS Ga             | teway 3G                              | ConnectedServ                                                                    | ices               | No                         | Yes        |         |               |                                                                                    |
| 4 3            | Configur          | ation                          |                                 | CS Ga             | iteway Wi-Fi                          | EtherNetIP                                                                       |                    | No                         | Yes        |         |               |                                                                                    |
| - 10           | Coningui          |                                |                                 | CS Ga             | teway Wired                           | Netscan                                                                          |                    | No                         | N/A        |         |               |                                                                                    |
|                | Com               | munication                     |                                 | DNS C             | lient                                 | PROFINET                                                                         |                    | Yes                        | N/A        |         |               |                                                                                    |
|                | Conti             | roller                         |                                 | Firewa            | II Manager                            | RapidSockets                                                                     |                    | NO                         | INO<br>NUA |         |               |                                                                                    |
|                | 🔢 I/O S           | ystem                          |                                 | FTP C             | lient                                 | RobotWebServi                                                                    | 000                | No                         | N/A<br>N/A |         |               |                                                                                    |
|                | Man-              | Machine Co                     | mmunication                     | IP Sett           | tina                                  | syslog                                                                           |                    | Yes                        | Yes        |         |               |                                                                                    |
|                | Motic             | n                              |                                 | NES C             | lient                                 | -,;                                                                              |                    |                            |            |         |               |                                                                                    |
|                |                   | <u> </u>                       |                                 | SETP              | Client                                |                                                                                  |                    |                            |            |         |               |                                                                                    |
|                |                   | 0                              |                                 | Syston            | u u u u u u u u u u u u u u u u u u u |                                                                                  |                    |                            |            |         |               |                                                                                    |
| 1              | EventLo           | og                             |                                 |                   | Inicast Dovico                        |                                                                                  |                    |                            |            |         |               |                                                                                    |
| ▷ 🎏            | 🛓 I/O Syste       | em                             |                                 |                   | filedat Device                        |                                                                                  |                    |                            |            |         |               |                                                                                    |
| Þ 📃            | RAPID             |                                |                                 |                   |                                       |                                                                                  |                    |                            |            |         |               |                                                                                    |
|                |                   |                                |                                 |                   |                                       |                                                                                  |                    |                            |            |         |               |                                                                                    |

xx1900000352

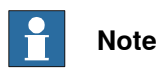

Only pre-registered Network Services can be configured in the Firewall Manager settings. The user cannot add new Network Services in the Firewall Manager and can only change the parameters **Enable on Public Network** and **Enable on Private Network** for pre-registered Network Services.

27

### 2 Hardware overview

# 2.1.1 Ethernet networks on OmniCore *Continued*

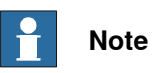

Only users with UAS grant **Modify network security properties** can modify the firewall settings.

For more information, see Technical reference manual - System parameters.

2.2 Ethernet switches

### 2.2 Ethernet switches

#### Prerequisites

It is recommended that switches used in the I/O network support Quality of Service (QoS).

I/O devices mark their packets with a priority value. The priority value is used in order to get better I/O data throughput and shorter delays on the network.

Switches and routers are then able to differentiate the device's critical from the other non-critical traffic. To do this, the switches and routers must support Quality of Service.

### 2 Hardware overview

### 2.3 I/O devices

### 2.3 I/O devices

### Limitations

It is possible to connect any type of PROFINET-IO compliant I/O device on the PROFINET controller network. All I/O devices should comply with the PROFINET standard and be conformance tested by PROFINET international. I/O devices may be mounted inside the controller.

3.1 Information about the internal device

### 3 Software overview

### 3.1 Information about the internal device

| General            | To use th                                                                                                    | ne PROFINET internal de                                                                 | evice, the OmniCore controller must be installed                                                                                                    |  |  |
|--------------------|----------------------------------------------------------------------------------------------------|-----------------------------------------------------------------------------------------|----------------------------------------------------------------------------------------------------|--|--|
|                    |                                                                                                    | FINET internal device c                                                                 | an be used to:                                                                                                    |  |  |
|                    | • • • •                                                                                                    | a nect an OmniCore cont                                                                 | roller to a PI C                                                                                                    |  |  |
|                    | •                                                                                                    | meet an OmniCore cont                                                                   | roller to an ther OmniCore controller which acts                                                                                                    |  |  |
|                    | as                                                                                                    | a PROFINET controller.                                                                  |                                                                                                    |  |  |
| Predefined network |                                                                                                    |                                                                                         |                                                                                                    |  |  |
|                    | When the<br>with the 1                                                                                                    | e robot system is installed<br>name <i>PROFINET</i> is crea                             | I with the <i>PROFINET</i> option, a predefined network ted at system startup.                                                                      |  |  |
|                    | Use the I<br>For exam<br>can also                                                                                                    | /O Engineering Tool to c<br>pple, by setting the correc<br>be used to set station na    | configure the PROFINET network for initial use.<br>t network name and IP settings. The DCP protocol<br>ame and IP-address when running as a device. |  |  |
|                    | PROFINET has an internal device with maximum 2048 digital input signals and maximum 2048 digital output signals. Apart from this, if PROFIsafe is used, 64 safety digital input signals and 64 safety digital output signals can also be added. The following table shows the possible modules that can be configured for the internal device: |                                                                                         |                                                                                                    |  |  |
|                    | Slot                                                                                                    | Possible modules                                                                        | Comment                                                                                                    |  |  |
|                    | 01                                                                                                    | DO 8 bytes<br>DO 16 bytes<br>DO 32 bytes<br>DO 64 bytes<br>DO 128 bytes<br>DO 256 bytes |                                                                                                    |  |  |
|                    | 02                                                                                                    | DI 8 bytes<br>DI 16 bytes<br>DI 32 bytes<br>DI 64 bytes<br>DI 128 bytes<br>DI 256 bytes |                                                                                                    |  |  |

### 3 Software overview

# 3.1 Information about the internal device *Continued*

| Slot | Possible modules                                        | Comment                                                                                                    |
|------|---------------------------------------------------------|----------------------------------------------------------------------------------------------------|
| 03   | SDO 8 bytes<br>SD-IO 8 bytes<br>SDO 8 bytes/4-bytes crc | Note         The SDO 8 bytes and SD-IO 8 bytes module is compatible with PROFINET version 2.4.         The SDO 8 bytes/4-bytes crc module is compatible with PROFINET version 2.6.1.         Image: Note         If the SD-IO module (both input and output) is selected, slot 04 will not be available for configuration. |
| 04   | SDI 8 bytes<br>SDI 8 bytes/4-bytes crc                  | <b>Note</b><br>The <i>SDI 8 bytes</i> module is compatible with PROFINET version 2.4.<br>The <i>SDI 8 bytes/4-bytes crc</i> module is compatible with PROFINET version 2.6.1.                                                                                                    |

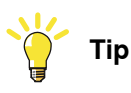

If a configuration mismatch between the connecting PLC and the internal device occurs, an event message is generated on the FlexPendant or the RobotStudio. This event message informs the user of the present slot configuration of the internal device.

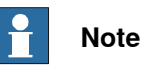

The *Input Size* sets the size on digital outputs and *Output Size* sets the size on digital inputs, seen from the PLC's point of view.

3.2 Information about the internal controller

### 3.2 Information about the internal controller

| General   |                                                                                                    |
|-----------|----------------------------------------------------------------------------------------------------|
|           | To use the PROFINET internal controller, the OmniCore controller must be installed with the option <i>3020-1 PROFINET Controller</i> .                                                                                                    |
|           | The PROFINET internal controller can be used to:                                                                                                    |
|           | <ul> <li>connect PROFINET devices to the OmniCore controller.</li> </ul>                                                                                                    |
|           | <ul> <li>connect the OmniCore controller to another OmniCore controller which acts<br/>as a PROFINET device.</li> </ul>                                                                                                    |
| GSD files |                                                                                                    |
|           | In order to configure a PROFINET network with the I/O Engineering Tool, GSD files<br>need to be imported into the tool. These files contains vital information about the<br>PROFINET I/O devices and they are supplied by the vendor/manufacturer of the<br>specific PROFINET module. |
|           | For information regarding how to import a GSD file, see <i>Importing the GSD files</i> on page 52.                                                                                                    |

### 3.3 Software for configuring a device

### 3.3 Software for configuring a device

### General

The PROFINET internal device needs to be configured in the I/O Engineering Tool before it can be connected to a PLC/PROFINET controller. Furthermore, the connecting PLC/PROFINET controller might need a PC software tool to configure all connection parameters used to connect to the OmniCore system.

### GSD file for configuring the internal device for a PROFINET controller

The provided GSD file for the OmniCore PROFINET device is used to inform the connecting PLC / PROFINET controller of supported connection parameters. The GSD file, *GSDML-V2.xx-ABB-Robotics-OmniCore-YYYYMMDD.xml*, for the internal device can be obtained from the RobotStudio or the OmniCore controller.

- In the RobotWare installation folder in RobotStudio: ...\DistributionPackages\ABB.RobotWare-x.x.x-xxx\RobotPackages \RobotControl\_x.x.xxx\utility\service\GSDML\
- On the OmniCore Controller: ...\products\RobotControl\_x.x.x\utility\service\GSDML\

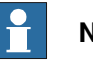

### Note

Navigate to the RobotWare installation folder from the RobotStudio Add-Ins tab, by right-clicking on the installed RobotWare version in the Add-Ins browser and selecting **Open Package Folder**.

4.1 The user interface

### 4 The I/O Engineering Tool user interface

### 4.1 The user interface

### Start the I/O Engineering Tool

- 1 Start RobotStudio and connect to the robot system to configure.
- 2 In the ribbon of the Controller tab, click Configuration and select I/O Engineering Tool.

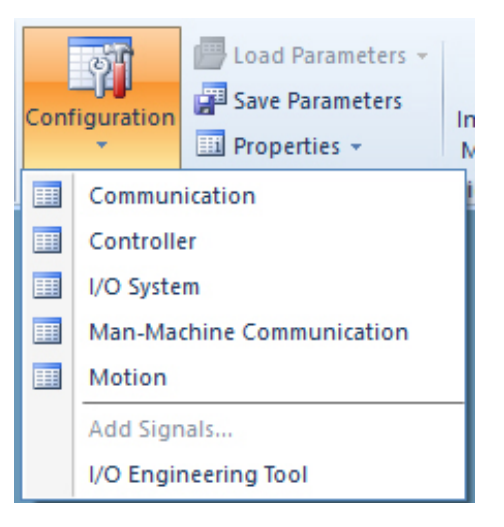

### Overview of the user interface

This section presents an overview of the I/O Engineering Tool graphical user interface.

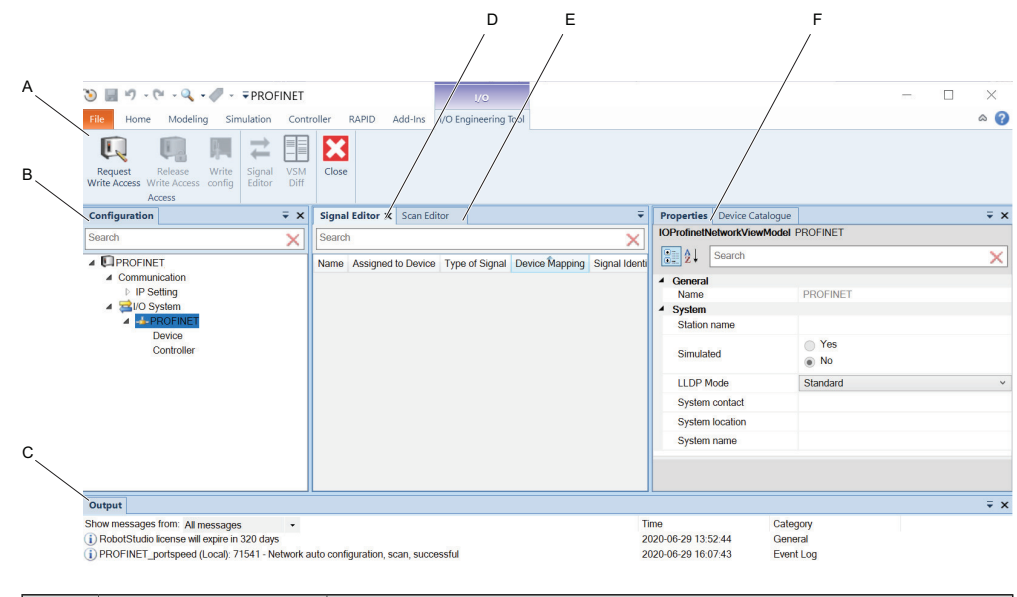

|   | Parts                    | Description                                                                            |
|---|--------------------------|----------------------------------------------------------------------------------------|
| A | Ribbon                   | Displays command buttons organized in a logical sequence of function.                  |
| В | Configuration<br>browser | Displays the I/O configuration tree with information of I/O system and its parameters. |

Continues on next page

### 4 The I/O Engineering Tool user interface

4.1 The user interface *Continued* 

|   | Parts              | Description                                                                                                    |
|---|--------------------|----------------------------------------------------------------------------------------------------|
| с | Output window      | Displays the information about the events that occur in control-<br>ler and I/O devices.                                                                                                    |
| D | Signal Editor      | Displays the signals assigned to the selected I/O device. En-<br>ables to add or delete signals of I/O device.                                                                                                    |
| E | Scan Editor        | Displays the information of the I/O devices that are found on the network seen through the given port in the bus definition.                                                                                                    |
| F | Properties browser | <ul> <li>Displays all available properties and settings of the selected I/O device or Configuration nodes. The following tabs are available:</li> <li>Properties tab - displays the properties of the selected I/O device.</li> </ul> |
|   |                    | <ul> <li>Device Catalogue tab - displays the device catalogues<br/>used for configuring the I/O devices.</li> </ul>                                                                                                    |
4.2 The ribbon

# 4.2 The ribbon

### Layout of the ribbon

This section describes the functions of the command buttons.

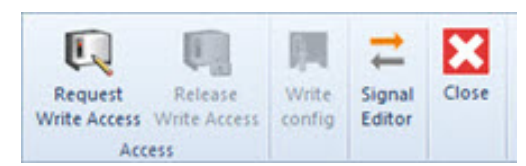

### The ribbon contains following command buttons:

| Button               | Functions used for                                                                |  |
|----------------------|-----------------------------------------------------------------------------------|--|
| Request Write Access | Requests write access.                                                            |  |
| Release Write Access | Releases the write access after editing I/O configura-<br>tion.                   |  |
| Write config         | Writes configuration to the controller and the pending changes to the controller. |  |
|                      | Note                                                                              |  |
|                      | Needs write access.                                                               |  |
| Signal Editor        | Displays the signals assigned to the I/O device.                                  |  |
| Close                | Closes the I/O Engineering Tool view.                                             |  |

### 4.3 Configuration browser

# 4.3 Configuration browser

### Introduction

The Configuration browser displays hierarchical structure of controller and configuration elements in the I/O Engineering Tool tab. The following figure displays the Configuration browser that contains *Communication* and *I/O System* node in tree structure. You can click each node to view the parameters and edit the selected parameter in the **Properties** tab.

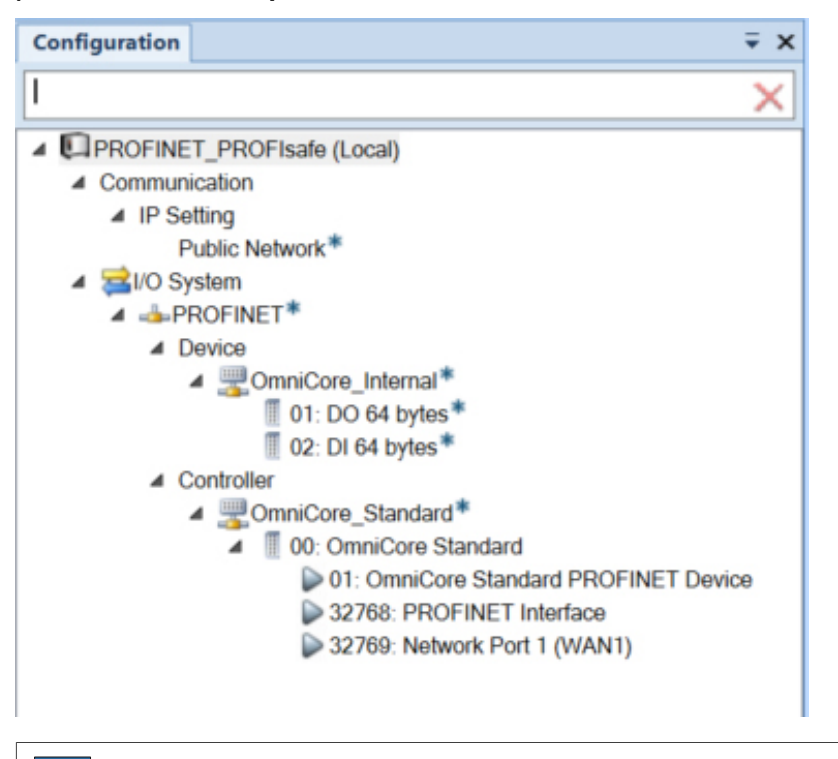

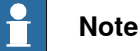

Correct the validation error on each element in the Configuration browser before writing the configuration to the controller.

### **Communication node**

The Communication node contains parameters for configuring the main computer's connectivity using Ethernet ports. For more information on parameters, see *Communication* in *Technical reference manual - System parameters*.

The parameters are organized in the following elements:

| Element    | Description                                                                                                    |
|------------|----------------------------------------------------------------------------------------------------|
| IP Setting | Used to set an address to a network interface of the main<br>computer. The parameters in the IP setting is visible in the<br><b>Properties</b> tab. It includes <i>Label</i> , <i>IP</i> , <i>Subnet</i> , and <i>Interface</i><br>parameters.<br>Right-click to add new Industrial networks. |

### I/O System node

The I/O System node contains parameters for I/O devices and signals. You can configure generic I/O devices and safe I/O devices in the I/O System node.

| Element                                                   | Description                                                                                                    |
|-----------------------------------------------------------|----------------------------------------------------------------------------------------------------|
| Industrial Network node<br>(for example <b>PROFINET</b> ) | It displays the industrial network that is used in the controller.<br>The parameters of the corresponding industrial network is<br>visible in the <b>Properties</b> tab.                                                                                            |
|                                                           | Right-click PROFINET node to show a shortcut menu with options: <ul> <li>Scan network</li> </ul>                                                                                                    |
|                                                           | Import                                                                                                    |
| Device                                                    | Under the <b>Device</b> node, the internal devices (where the robot controller acts as a PROFINET device) are shown.                                                                                                    |
|                                                           | The parameters of the internal devices are displayed in the <b>Properties</b> tab.                                                                                                    |
| Controller                                                | The <b>Controller</b> node represents a network where the robot controller acts as PROFINET controller.                                                                                                    |
|                                                           | Under the <b>Controller</b> node are representations of all real I/O devices that are connected to the industrial network where the robot controller acts as PROFINET controller. You can configure the parameters of the I/O devices in the <b>Properties</b> tab. |

### Symbols

The following symbols display the status of the I/O device, controller or entity.

| Symbol           | Explanation                                                                                                    |
|------------------|----------------------------------------------------------------------------------------------------|
| 1                | Indicates incomplete information. You can enter the pending information in the <b>Properties</b> tab.                                                                                                    |
| *                | Indicates that there are unsaved changes.                                                                                                    |
|                  | Indicates a sub-module belonging to an I/O module. The sub-module is used configure some parameters for the I/O module (e.g. input delay).                                                                        |
| Yellow line mark | Identifier for a safety I/O device.                                                                                                    |
| ?                | Identifies an unknown device which is not mapped to a GSD definition.                                                                                                    |
| <b>()</b>        | Identifies a device with an old configuration where signals<br>are configured directly under the device. In a new configur-<br>ation, the device would have slots for I/O modules that con-<br>tains the signals. |
|                  |                                                                                                    |

### Note

Point to the entity with error to view the corresponding validation error.

# 4 The I/O Engineering Tool user interface

4.3 Configuration browser *Continued* 

### **Right-click menu**

Within the Configuration browser tree structure, you can right-click the device or module to show a shortcut menu with various operations (not all are available for all devices):

| Setting | Description                                                                                                    |  |
|---------|----------------------------------------------------------------------------------------------------|--|
| Delete  | Removes the device from the Configuration browser tree structure.<br>However, the slot position is available for a new or another slot,<br>which can be inserted in the controller. |  |

# 4 The I/O Engineering Tool user interface

4.4 Properties browser

### 4.4 Properties browser

### **Properties tab**

The **Properties** tab displays the parameters of the Communication node and I/O System node. You can configure the parameters visible in the **Properties** tab. For more information about parameters, see *Technical reference manual - System parameters*.

### **Device Catalogue tab**

The **Device Catalogue** tab displays the predefined device templates or catalogues used to configure the I/O device. For PROFINET devices, GSD files are imported to configure the I/O devices. The installed device templates are visible in the **Device Catalogue** tab.

# 4 The I/O Engineering Tool user interface

### 4.5 Signal Editor

# 4.5 Signal Editor

### Overview

The **Signal Editor** tab displays the signals that are assigned to the I/O device. It is used to view existing signals and to add new signals to the I/O device and its modules.

Signals can be added both on device level and module level. On device level, you can also define group signals that cover signals for several modules. See *Create group signals on page 58* for information about group signal configuration.

For more information about the signal attributes, see *Technical reference manual - System parameters*.

4.6 Scan Editor

### 4.6 Scan Editor

#### **Overview**

The Scan Editor tab displays the I/O devices discovered in the controller network scan. It displays information such as MAC, Station Name, IP, Subnet, Gateway, Vendor Id, and Device Id.

When scan network is run, Scan Editor displays all the I/O devices connected to the given network port for the PROFINET bus. You can then configure the I/O devices that are found but not already configured in the controller. For more information, see Scanning the network on page 53.

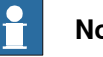

### Note

PROFINET station name follows the PROFINET naming convention. It uses lower case alphabets for naming station name.

### **Right-click menu**

Within the Scan Editor, you can right-click the device row to show a menu of options:

| Setting       | Description                                                |  |
|---------------|------------------------------------------------------------|--|
| Add as        | Selects a device and add it to the configuration tree.     |  |
| Blink         | Blink with the device status LEDs in order to identify it. |  |
| Factory Reset | Resets the IP settings of the device to factory reset.     |  |

The following buttons are available in the Scan Editor:

| Setting      | Description                                                                                                    |  |
|--------------|----------------------------------------------------------------------------------------------------|--|
| Refresh      | Lists all the devices that are reachable on this network.                                                                                                    |  |
| Export       | Exports a .csv file with all devices and the columns with data for each device.                                                                                                    |  |
| Send Changes | To change a device's parameters, double-click on that device and<br>enter the values that needs to be changed.<br>Clicking <b>Send Changes</b> will save these changes in the device. |  |

This page is intentionally left blank

5.1 Logging in with configuration grant

# 5 Setting up your PROFINET system

# 5.1 Logging in with configuration grant

### Log in with configuration grant

For configuration in I/O Engineering Tool, the user grant **Modify configuration** is required. See *Operating manual - RobotStudio*, section *Managing user rights and write access on a controller*.

5.2 Starting the I/O Engineering Tool

# 5.2 Starting the I/O Engineering Tool

### Start the I/O Engineering Tool

- 1 Start RobotStudio and connect to the robot system to configure.
- 2 In the ribbon of the Controller tab, click Configuration and select I/O Engineering Tool.

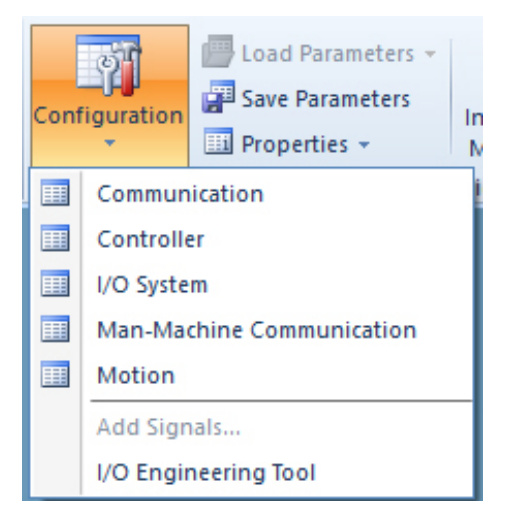

3 In the ribbon, click **Request Write Access** to be allowed to configure the controller.

5.3 Configuring the IP settings

# 5.3 Configuring the IP settings

#### ₹ X Configuration Properties Device Catalogue IPSettingViewModel Public Network Search × 81 2↓ Search PROFINET Communication General ▲ IP Setting Network Name Public Network Public Network Address 0.0.0.0 I/O System D -PROFINET Subnet 0.0.0.0 Port Speed Auto 100M 10M Auto $\frac{1}{1}$ Note

1 In the Configuration browser, select Public Network.

The symbol  $\triangle$  indicates that the configuration of this network is incomplete. A red frame around a property field means that the property is not specified, or causes a validation error.

2 In the Properties browser, set the values for:

| Parameter  | Description                                                                               |  |
|------------|-------------------------------------------------------------------------------------------|--|
| Address    | Defines the IP address for the controller on the PROFINET network.                        |  |
| Subnet     | Defines the subnet mask.                                                                  |  |
| Port Speed | Defines the port speed to be used for the WAN port on the controller (100M, 10M or Auto). |  |
|            | Note Note                                                                                 |  |
|            | When selecting fixed speed (10M or 100M), auto cross over will be disabled.               |  |

# Search

**Configure IP settings** 

5.4 Setting the station name

### 5.4 Setting the station name

### Set station name

- 1 In the Configuration browser, select PROFINET (under I/O system).
- 2 In the Properties browser, specify Station name.

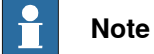

This is the name of the internal device as it appears on the Public network. For example, detectable by a PLC.

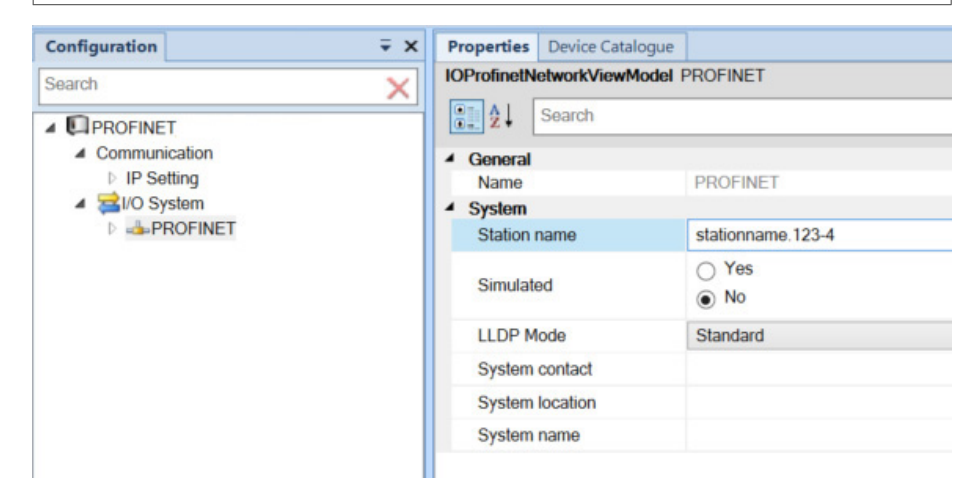

5.5 Configuring the PROFINET network properties

# 5.5 Configuring the PROFINET network properties

### Configure the PROFINET network properties

- 1 In the Configuration browser, select PROFINET (under I/O system).
- 2 In the Properties browser, you can configure the following network properties:

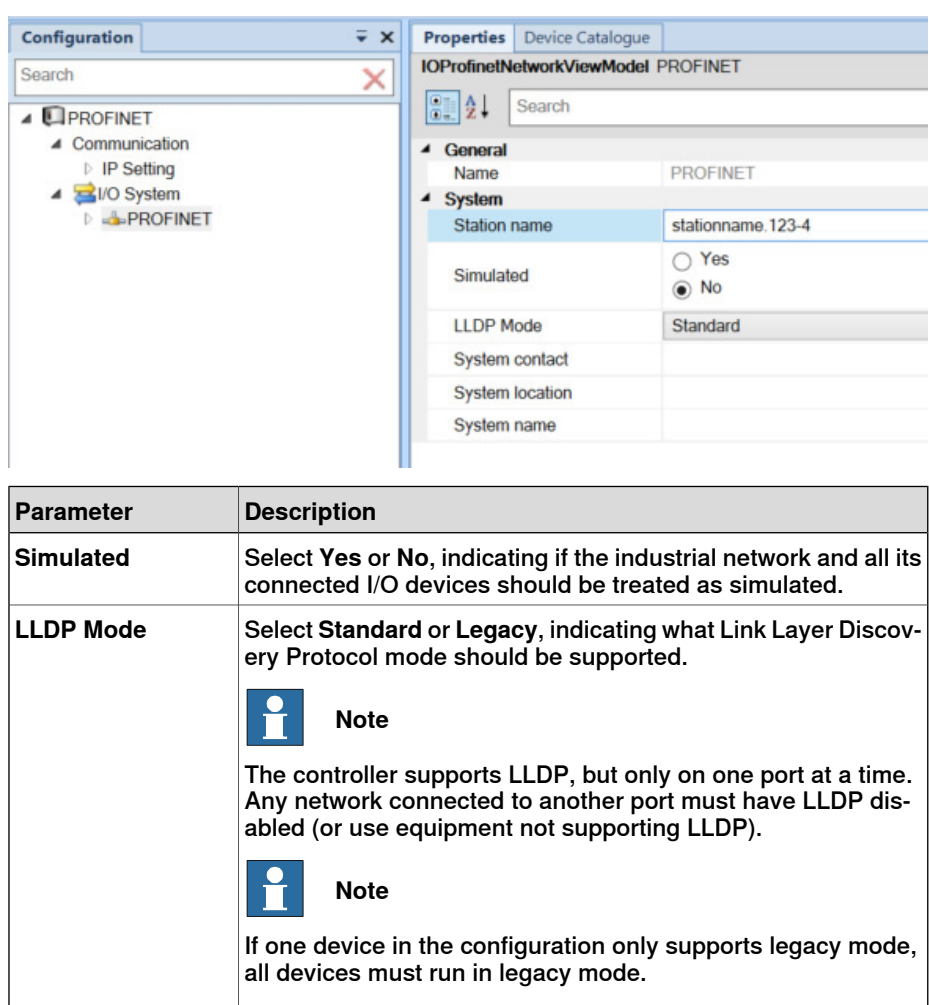

This page is intentionally left blank

6.1.1 Configuration prerequisites

# 6 Configuring the internal controller and external devices

6.1 Configuring with I/O Engineering Tool

# 6.1.1 Configuration prerequisites

### Prerequisites

Before configuring the internal controller and external device, make sure to set up your system according to *Setting up your PROFINET system on page 45*.

# 6 Configuring the internal controller and external devices

6.1.2 Importing the GSD files

# 6.1.2 Importing the GSD files

### Import GSD files

A GSD file contains data about a device. It is necessary to add GSD files for all devices that should be added. It is also possible to add GSD files for any devices that may be added later.

1 In the **Configuration** browser, right-click on **PROFINET** (under I/O system), select **Import** and then **GSD File**.

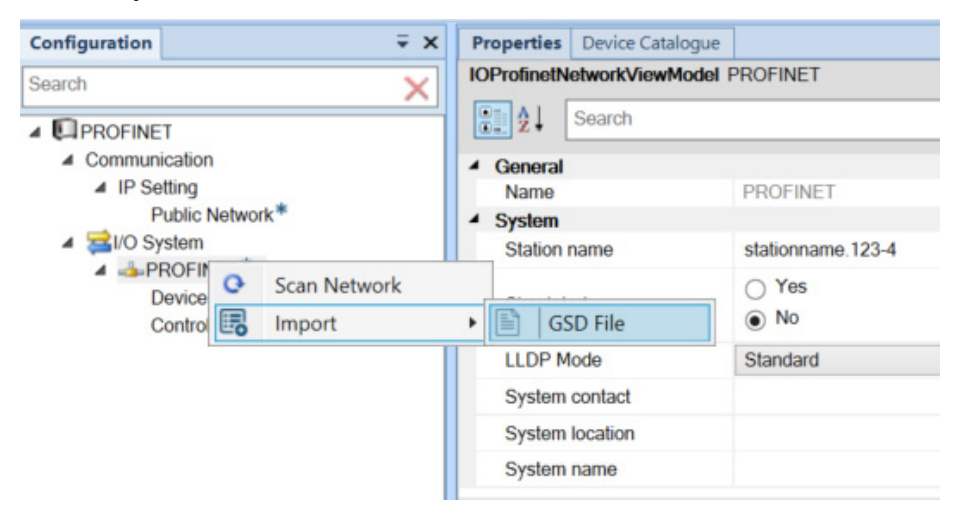

2 Select the GSD file for the I/O device to add to the network.

6.1.3 Scanning the network

### 6.1.3 Scanning the network

#### Scan the network

If the controller is connected to a physical PROFINET network with the I/O devices already in place, this describes how to scan the network to find available devices.

This scanning is performed on the network connected to the port selected in the network properties. See *Configuring the IP settings on page 47*.

If you want to configure the network before the physical network is in place, follow the instruction *Manually adding devices to your network on page 54*.

1 In the **Configuration** browser, right-click on **PROFINET** (under I/O system) and select **Scan Network**.

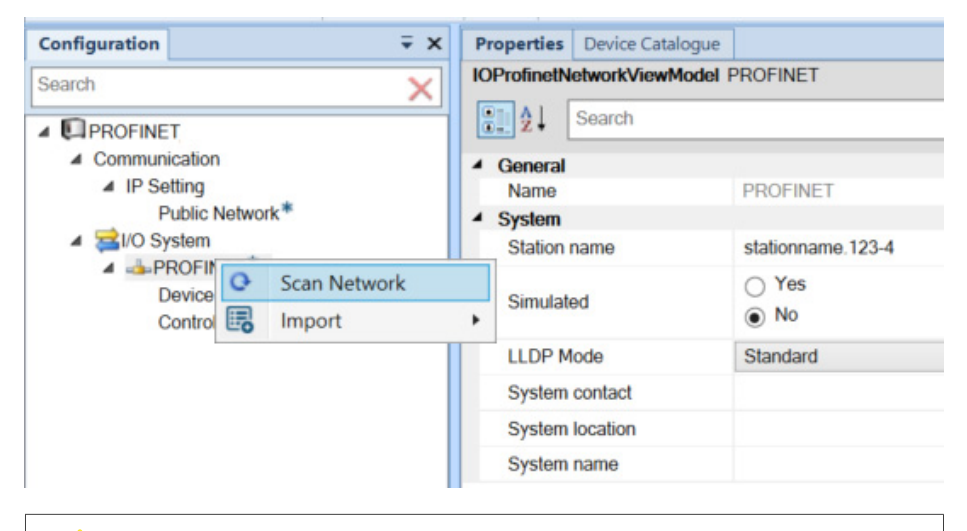

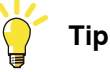

Use the **Blink** functionality to detect the correct unit when multiple devices are connected.

When a device is identified, the PC-STAT LED on the device will flash green with a frequency of 1Hz.

- 2 Add the detected device by right-clicking the device and selecting Add as. Select the configuration that corresponds to the physical device. The device is now displayed in the Configuration browser under the PROFINET / Controller node.
- 3 The properties for the device are added automatically in the **Properties** browser. Make sure these are correct.

### 6 Configuring the internal controller and external devices

6.1.4 Manually adding devices to your network

### 6.1.4 Manually adding devices to your network

### Manually add devices to your network

- 1 In the Configuration browser, expand PROFINET and select Controller.
- 2 Select the **Device Catalogue** tab to show a list of available communication modules.

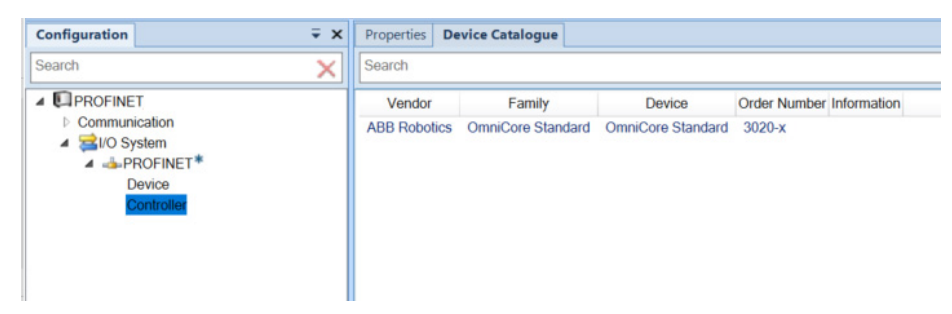

3 Double-click on a communication module in the list to add it to the controller.

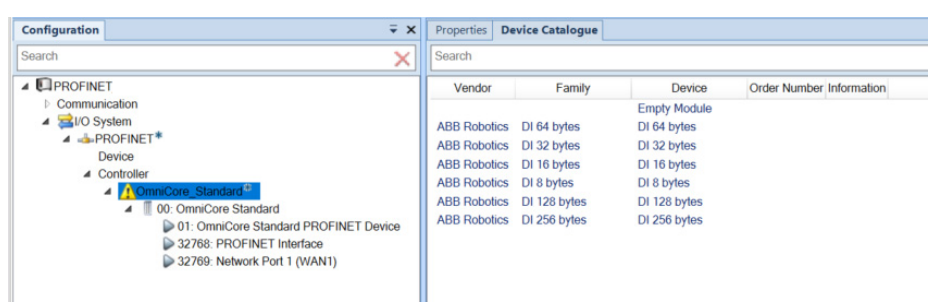

The added communication module is automatically selected. If the communication module contains an internal I/O module (physically included on the communication module), it is added as the first I/O module under the communication module.

4 In the **Properties** tab, specify the properties for the communication module:

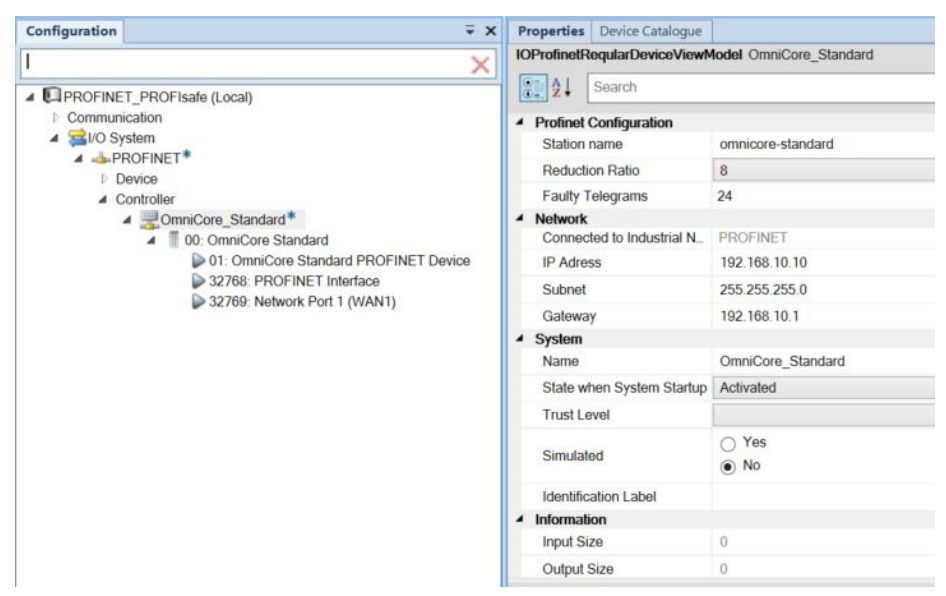

# 6.1.4 Manually adding devices to your network *Continued*

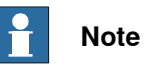

# A red frame around a property field means that the property is not specified, or causes a validation error.

| Parameter                    | Description                                                                                                    | Allowed values                                                                                                    |
|------------------------------|----------------------------------------------------------------------------------------------------|----------------------------------------------------------------------------------------------------|
| Station name                 | This parameter is used to identify<br>a PROFINET device on the net-<br>work. The name must be unique<br>on the network.                                                                                                    |                                                                                                    |
| Reduction Ra-<br>tio         | This parameter indicates how<br>frequently the cyclic I/O mes-<br>sages should be exchanged. For<br>example, a <b>Reduction Ratio</b> of 4<br>means that I/O data is sent every<br>4 ms.                                                                                                    | Valid range is 1 to 512.                                                                                                    |
| Faulty Tele-<br>grams        | The number of missed frames<br>that lead to device timeout, for<br>example the value 3 leads to a<br>timeout for three missed frames<br>in a row.                                                                                                    | Valid range is 3 to 255.                                                                                                    |
| IP Address                   | Defines the IP address for the<br>external device on the PROFINET<br>network.                                                                                                    |                                                                                                    |
| Subnet                       | Defines the subnet mask for the external device.                                                                                                    |                                                                                                    |
| Gateway                      | Defines the gateway for the ex-<br>ternal device.                                                                                                    |                                                                                                    |
| Name                         | The name of the external device<br>is used as a reference to the<br>specific external device when<br>configuring the I/O signals and<br>device commands.                                                                                                    | A string with maximum 32 charac-<br>ters.<br>The string must follow the RAPID<br>rules described in <i>Technical ref-<br/>erence manual - RAPID Over-</i><br><i>view</i> .<br>The name must be unique among<br>all named objects in the I/O sys-<br>tem configuration.<br><b>Note</b><br>Names differing only in upper<br>and lower case are considered<br>to be equal. |
| State when<br>System Startup | <ul> <li>Defines the logical state that the robot system shall try to set for the external device at system startup. The available options are: <ul> <li>Establish communication (Activated)</li> <li>Don't establish communication (Deactivated)</li> <li>Restore the previously stored logical state for the external device at system shutdown (Last State)</li> </ul> </li> </ul> |                                                                                                    |

# 6 Configuring the internal controller and external devices

6.1.4 Manually adding devices to your network *Continued* 

| Parameter                      | Description                                                                                                    | Allowed values                                                                                                  |  |
|--------------------------------|----------------------------------------------------------------------------------------------------|----------------------------------------------------------------------------------------------------|--|
| Trust level                    | Defines the behavior for external devices at different execution situations in the robot controller.                                                                                                    | A string corresponding to the<br>name of a defined Device Trust<br>Level type.                                  |  |
|                                | The <b>Trust Level</b> only affects<br>physical devices controlled by an<br>industrial network master in the<br>robot controller. An internal slave<br>device is not controlled by an in-<br>dustrial network master in the<br>robot controller and is therefore<br>not affected by this setting. | A string with maximum 32 charac-<br>ters.                                                                       |  |
|                                |                                                                                                    | The string must follow the RAPID rules described in Technical reference manual -RAPID Overview.                 |  |
|                                |                                                                                                    | The string must follow the RAPID rules described in <i>Technical reference manual</i> - <i>RAPID Overview</i> . |  |
|                                |                                                                                                    | Note                                                                                                    |  |
|                                |                                                                                                    | Names differing only in upper<br>and lower case are considered<br>to be equal.                                  |  |
| Simulated                      | Select <b>Yes</b> or <b>No</b> , specifying if<br>the industrial network and all its<br>connected external devices<br>should be treated as simulated.                                                                                                    |                                                                                                    |  |
| Identification<br>Label        | This parameter is an optional way<br>to provide a label that will help<br>the operator to identify the extern-<br>al device.                                                                                                    | A string with maximum 80 charac-<br>ters.                                                                       |  |
| Media Redund-<br>ency Protocol | Media Redundancy Protocol<br>(MRP) is a data network protocol<br>standardized by IEC 62439-2.                                                                                                    | Select <b>Enabled</b> or <b>Disabled</b> ,<br>I specifying if the MRP should be<br>enabled or not.              |  |
|                                | It is a redundancy protocol sup-<br>ported by all PROFINET capable<br>devices that will allow a network<br>to be configured in a ring topo-<br>logy to overcome any single fail-<br>ure on the network.                                                                                           | Note<br>The robot controller has no sup-<br>port for MRP.                                                       |  |

6.1.5 Adding I/O modules

# 6.1.5 Adding I/O modules

### Add I/O modules

1 To add I/O modules, select the communication module and double-click on the I/O modules in the **Device Catalogue**.

| Configuration $\overline{}$ X                                                                                                    | Properties Device Catalogue                                                                                                    |     |
|----------------------------------------------------------------------------------------------------|----------------------------------------------------------------------------------------------------|-----|
| Configuration           Search         Search         Communication         Communication         Controller         Controller         Controller         ConniCore Standard         00: OmniCore Standard         01: OmniCore Standard         S2769: Network Port I (WAN1)         01: DI 64 bytes | Properties         Device Catalogue           Search         Empty Module           ABB Robotics         DO 64 bytes           ABB Robotics         DO 64 bytes           ABB Robotics         DO 16 bytes           DD 16 bytes         DD 16 bytes | ion |
|                                                                                                    | ABB Robotics     D0 8 bytes     D0 8 bytes       ABB Robotics     D0 128 bytes     D0 128 bytes       ABB Robotics     D0 256 bytes     D0 256 bytes                                                                                                 |     |

2 Select the sub-module in the Configuration browser and configure the module settings in the Properties browser. These properties are extracted from the GSD file for the I/O module.

| Configuration $\overline{}$ X                                                                       | Properties Device Catalogue   |                   |
|----------------------------------------------------------------------------------------------------|-------------------------------|-------------------|
| Search X                                                                                            | IOProfinetModuleViewModel     | DI 64 bytes       |
| PPROFINET                                                                                           | Search                        |                   |
| Communication     A          Store         A          PROFINET*                                     | System     Name     Simulated | DI 64 bytes       |
| Device Controller                                                                                   | Identification Label          | 1000              |
| Connicore_Standard     If 00: OmniCore Standard     If 00: OmniCore Standard                        | Input Size                    | 64                |
| ▶ 01: Officiore Standard PROFINET Device ▶ 32768: PROFINET Interface ▶ 32769: Network Part 1 (WAN1) | Output Size<br>Vendor Name    | 0<br>ABB Robotics |
| <ul> <li>If 01: DI 64 bytes*</li> </ul>                                                             | Product Name                  | DI 64 bytes       |
| 01: DI 64 bytes                                                                                     | Order Number                  |                   |
|                                                                                                    | Description                   | DI 64 bytes       |
|                                                                                                    | Vendor Id                     | 944               |
| I                                                                                                   | I                             |                   |

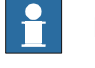

### Note

Note that the channel configuration for all inputs and outputs may by default be disabled and may have to be activated before an input or output can be used on the specific channel.

# 6 Configuring the internal controller and external devices

### 6.1.6 Editing signals

# 6.1.6 Editing signals

# Edit signals

- 1 In the ribbon, click Request Write Access.
- 2 If the signal editor is not visible, open it by clicking Signal Editor.
- 3 In the **Configuration** browser, select the I/O device or I/O module for which signals are to be configured.
- 4 In column Name, define a name for each signal.

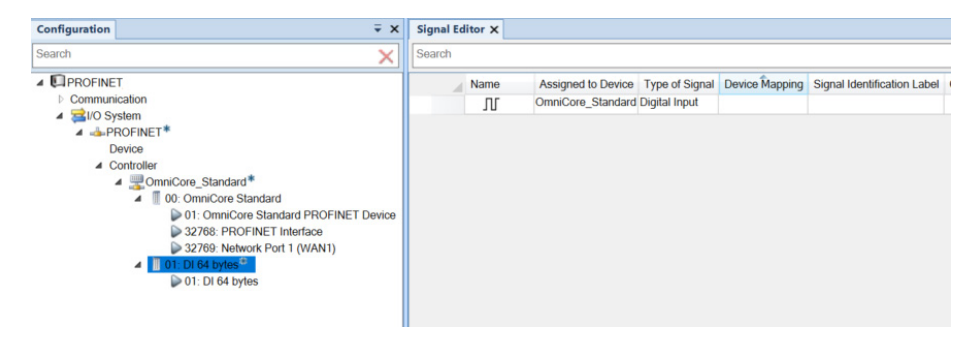

### Create group signals

Group signals can be created on device level and on module level.

- 1 In the ribbon, click Request Write Access.
- 2 If the signal editor is not visible, open it by clicking Signal Editor.
- 3 In the **Configuration** browser, select the I/O device or I/O module for which a group signal is to be added.
- 4 Right-click and select Insert to add a new row.
- 5 Complete the following:
  - Name: Enter a name for the group signal.
  - **Device Mapping**: Define the span of signals to be included in the group. For example, if 0-16 is defined, all signals with a device mapping value within this span will be included in the group.

| Configuration =                                                               | × Signal E | ditor x |                     |                |                |
|-------------------------------------------------------------------------------|------------|---------|---------------------|----------------|----------------|
| Search                                                                        | Search     |         |                     |                |                |
| testag1 (Local)                                                               |            | Name    | Assigned to Device  | Type of Signal | Device Mapping |
| Communication                                                                 | +*         | ⊿ ∭ g1  | IM_155_6_PN_ST_V1_0 | Group Input    | 0-16           |
| ▲ SPOCINICT*                                                                  | +*         |         | IM_155_6_PN_ST_V1_0 | Digital Input  | 0              |
| Device                                                                        | +*         |         | IM_155_6_PN_ST_V1_0 | Digital Input  | 1              |
| <pre>_ Denice<br/>_ OmniCore_Internal*</pre>                                  | +*         | s3      | IM_155_6_PN_ST_V1_0 | Digital Input  | 3              |
| Controller                                                                    | +*         |         | IM_155_6_PN_ST_V1_0 | Digital Input  | 16             |
| ▲                                                                             |            | л.      | IM_155_6_PN_ST_V1_0 | Digital Input  |                |
| 00: IM 155-6 PN ST V1.0<br>01: DI 16x24VDC ST V1.0<br>02: DI 16x24VDC ST V1.1 |            |         |                     |                |                |

6.1.7 Saving the configuration

# 6.1.7 Saving the configuration

### Save configuration

When the configuration is finished, save the configuration to the robot controller.

If you do not already have write access, click **Request Write Access** in the ribbon to be allowed to configure the controller.

In the ribbon, click **Write config**. When asked if you would like to restart the controller, answer **Yes** for the new configuration to take effect.

# 6 Configuring the internal controller and external devices

6.2 Using Fast Device Startup

# 6.2 Using Fast Device Startup

### **About Fast Device Startup**

The Fast Device Startup functionality is used in tool changing applications to shorten the connection time between the PROFINET controller and an I/O device. To be able to use this functionality, the I/O device needs to support this functionality. All devices must support fast startup in the communication chain; devices such as switches or other intermediate hardware that could affect the PROFINET communication. For more information, see *Poor performance using fast startup on page 76*.

Some manufacturers also call this functionalityFast Start Up (FSU) or Prioritized Startup.

To activate Fast Device Startup against an I/O device, activate the system parameter *Fast Device Startup* and select the corresponding port(s) to be configured. See *Activating Fast Device Startup for external devices on page 62* and *Configuring port speed for external devices on page 63*.

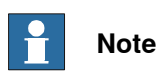

The I/O device with FSU functionality is connected with the OmniCore controller. When the power of the I/O device is switched off and switched on again, the OmniCore controller establishes contact with the I/O device using the fast startup sequence.

### Three alternative connections

I/O device connected via a switch

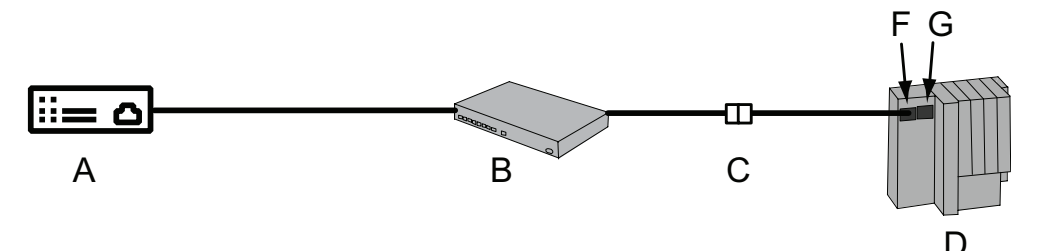

#### xx110000093

| А | OmniCore controller acting as PROFINET controller |
|---|---------------------------------------------------|
| в | Switch                                            |
| С | Connection point                                  |
| D | I/O device                                        |
| F | Port 1 on the device                              |
| G | Port 2 on the device                              |

In this alternative the PROFINET controller connects to the I/O device via a switch. Enable fast device startup and select 100 MBit (full duplex) on port 1. The port number is usually displayed upon the I/O device itself.

6.2 Using Fast Device Startup Continued

Two I/O devices connected in serial via a switch

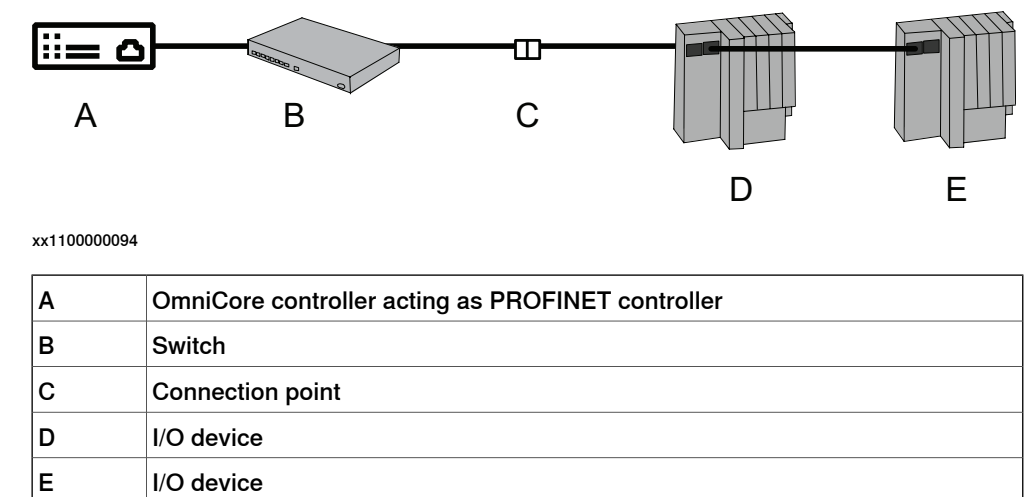

In this alternative, both I/O devices are disconnected at the connection point. Both port 1 and port 2 on the first device (D) and port 1 on the second device (E) needs to be configured to support Fast Device Startup.

I/O device connected without a switch

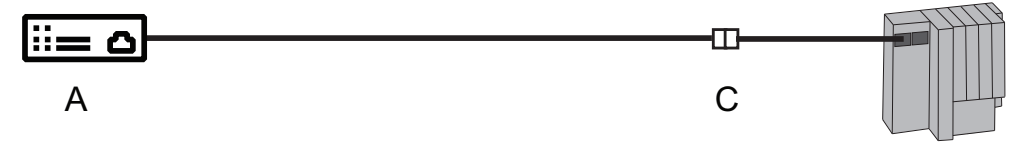

xx1100000095

| Α | OmniCore controller acting as PROFINET controller |
|---|---------------------------------------------------|
| С | Connection point                                  |
| D | I/O device                                        |

In this alternative there is a direct cable between the PROFINET controller and the I/O device. Enable fast device startup and select 100 MBit (full duplex) on the port. A crossed Ethernet cable needs to be used.

### MDI settings for fixed port speed

When fixed port speed is used, the interface WAN on the robot controller has the Medium-dependent interface set as **MDI**.

Thus, Auto MDI-X functionality is disabled, and the user must be aware of the link-partners setting and what type of cable to use in order to achieve a link.

The following table displays the cable requirements for the Ethernet link:

|            | MDI       | MDI-X     | Auto MDI-X |
|------------|-----------|-----------|------------|
| MDI        | crossover | straight  | any        |
| MDI-X      | straight  | crossover | any        |
| Auto MDI-X | any       | any       | any        |

61

D

# 6 Configuring the internal controller and external devices

6.2.1 Activating Fast Device Startup for external devices

# 6.2.1 Activating Fast Device Startup for external devices

The following steps describe how to activate Fast Device Startup for an external device:

- 1 In the **Configuration** browser, select the external device for which Fast Device Startup should be activated.
- 2 In the Properties browser, set Fast Startup to Enabled.

| Properties [                    | Device Catalogue | Diagnostics           |
|---------------------------------|------------------|-----------------------|
| S≣ 2 ↓ S                        | earch            |                       |
| <ul> <li>Profinet Co</li> </ul> | onfiguration     |                       |
| PROFINE                         | T Station Name   | im-155-6-pn-st-s-v1-0 |
| Reduction                       | Ratio            | 8                     |
| Faulty Tel                      | egrams           | 24                    |
| Fast Start                      | up               | Enabled               |

xx1800003277

6.2.2 Configuring port speed for external devices

# 6.2.2 Configuring port speed for external devices

The following steps describe how to configure port speed for an external device:

- 1 In the **Configuration** browser, select the external device. Select the port for which port speed should be configured.
- 2 In the **Properties** browser, select one of the available speed options in **PortSpeed**.

| Configuration                                                                                                    | ÷ X | Properties | Device Catalogue |                                                     |
|----------------------------------------------------------------------------------------------------|-----|------------|------------------|-----------------------------------------------------|
| Search                                                                                                    | ×   | ₽₽₽₽       | Search           |                                                     |
| PROFINET (Local)                                                                                                    |     | ▲ System   |                  |                                                     |
| Communication                                                                                                    |     | Name       |                  | Port 1                                              |
| ▲ 云I/O System                                                                                                    |     | ✓ Informat | tion             |                                                     |
| A PROFINET*                                                                                                    |     | Descrip    | otion            | Port 1                                              |
| Device     Device                                                                                                    |     | ▲ PortSpe  | ed               |                                                     |
|                                                                                                    |     | PortSp     | eed              | Automatic                                           |
| Controller     Controller     Controller |     |            |                  | Automatic.<br>100 MBit/s, full duplex (100BaseTXFD) |
| SC_Feedback_Net                                                                                                    |     | PortSpeed  |                  |                                                     |
|                                                                                                    |     |            |                  |                                                     |

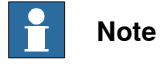

The GSD file defines what port speeds are allowed for the external device.

This page is intentionally left blank

7.1.1 Configuration prerequisites

# 7 Configuring the internal device

# 7.1 Configuring internal device with I/O Engineering Tool

# 7.1.1 Configuration prerequisites

Prerequisites

Before configuring the internal device, make sure to set up your system according to *Setting up your PROFINET system on page 45*.

7.1.2 Adding the internal device

# 7.1.2 Adding the internal device

### Add internal device

- 1 In the **Configuration** browser, expand **PROFINET** and select **Device**.
- 2 Select **Device Catalogue** to view a list of available devices.

| Configuration                                                                                                    | ∓ x | Properties De | vice Catalogue    |                   |              |             |
|----------------------------------------------------------------------------------------------------|-----|---------------|-------------------|-------------------|--------------|-------------|
| Search                                                                                                    | X   | Search        |                   |                   |              |             |
| Improvement     Improvement     Improveme |     | Vendor        | Family            | Device            | Order Number | Information |
|                                                                                                    |     | ABB Robotics  | OmniCore Internal | OmniCore Internal | 3020-x       |             |

3 Double-click a device in the list to add it to the configuration.

| Configuration                     | ∓ X Properties Device Catalogue  |        |
|-----------------------------------|----------------------------------|--------|
| Search                            | Search                           |        |
| PROFINET_PROFIsafe (Local)        | Vendor Family De                 | evice  |
| <ul> <li>Communication</li> </ul> | Empty N                          | /odule |
| IP Setting                        | ABB Robotics DO 64 bytes DO 64 b | ytes   |
| ▲ ≤1/O System                     | ABB Robotics DO 32 bytes DO 32 b | oytes  |
| A                                 | ABB Robotics DO 16 bytes DO 16 b | oytes  |
| Device                            | ABB Robotics DO 8 bytes DO 8 by  | tes    |
| Controller                        | ABB Robotics DO 128 bytes DO 128 | bytes  |
| V Controller                      | ABB Robotics DO 256 bytes DO 256 | bytes  |

4 Select the internal device in the **Configuration** browser and configure the **Properties**:

| Configuration                                                                            | • X Properties         Device Catalogue                                                   | ∓ ×                        |
|------------------------------------------------------------------------------------------|-------------------------------------------------------------------------------------------|----------------------------|
| Search                                                                                   | VICProfinetRegularInternalDeviceViewModel OmniCore_Internal                               |                            |
| PROFINET PROFIsate (Local)                                                               | Search                                                                                    | ×                          |
| <ul> <li>Communication</li> <li>IP Setting</li> <li>System</li> <li>PROFINET*</li> </ul> | Network     Connected to Industrial N_ PROFINET     System     Name     OmerCore Internal |                            |
| ▲ Device                                                                                 | Identification Labol                                                                      |                            |
| OmniCore_Internal*                                                                       | <ul> <li>Information</li> </ul>                                                           |                            |
| Controller                                                                               | Input Size 0                                                                              |                            |
|                                                                                          | Output Size 0                                                                             |                            |
|                                                                                          | Vendor Name ABB Robotics                                                                  |                            |
|                                                                                          | Device Family OmniCore Internal Device                                                    |                            |
|                                                                                          | Device Type I/O                                                                           |                            |
|                                                                                          | Product Name OmniCore Internal                                                            |                            |
|                                                                                          | Order Number 3020-x                                                                       |                            |
|                                                                                          | Hardware Version 1                                                                        |                            |
|                                                                                          | Software Version V1.0                                                                     |                            |
|                                                                                          | Description The OmniCore controller's internal                                            | PROFINET IO device.        |
|                                                                                          | Vendor Id 0                                                                               |                            |
|                                                                                          | Device Id 2                                                                               |                            |
|                                                                                          | GSD file GSDML-V2.32-ABB Robotics-INTE                                                    | RNAL-OmniCore-20190313 xml |
|                                                                                          | IM1 Function                                                                              |                            |
|                                                                                          | IM1 Location                                                                              |                            |
|                                                                                          | IM2 Installation Date                                                                     |                            |
|                                                                                          | IM3 Description                                                                           |                            |

xx2000001985

| Parameter | Description                                                                                                    | Allowed values |
|-----------|----------------------------------------------------------------------------------------------------|----------------|
| Name      | The name of the internal device is used as a refer-<br>ence to the specific internal device when configur-<br>ing the I/O signals and device commands. |                |

7.1.2 Adding the internal device *Continued* 

| Parameter               | Description                                                                                                    | Allowed values                             |
|-------------------------|----------------------------------------------------------------------------------------------------|--------------------------------------------|
| Identification<br>Label | This parameter is an optional way to provide a la-<br>bel that will help the operator to identify the internal<br>device. | A string with<br>maximum 80<br>characters. |

5 Continue by adding I/O modules to the internal device. See Adding I/O modules to the internal device on page 68.

# 7 Configuring the internal device

7.1.3 Adding I/O modules to the internal device

# 7.1.3 Adding I/O modules to the internal device

### Add I/O modules to internal device

- 1 In the Configuration browser, expand PROFINET and Device. Select the internal device for which I/O modules should be added.
- 2 Select Device Catalogue to view a list of available I/O modules.

| Configuration                     | ∓× | Properties De | vice Catalogue |              |
|-----------------------------------|----|---------------|----------------|--------------|
| Search                            | ×  | Search        |                |              |
| Image: PROFINET_PROFIsafe (Local) |    | Vendor        | Family         | Device       |
| Communication                     |    |               |                | Empty Module |
| D IP Setting                      |    | ABB Robotics  | DO 64 bytes    | DO 64 bytes  |
| A TO System                       |    | ABB Robotics  | DO 32 bytes    | DO 32 bytes  |
|                                   |    | ABB Robotics  | DO 16 bytes    | DO 16 bytes  |
|                                   |    | ABB Robotics  | DO 8 bytes     | DO 8 bytes   |
|                                   |    | ABB Robotics  | DO 128 bytes   | DO 128 bytes |
| V Controller                      |    | ABB Robotics  | DO 256 bytes   | DO 256 bytes |

3 Double-click the I/O modules (output and input) in the list to be added to the internal device.

| Configuration                                                                                                    | ₹ × | Properties De          | vice Catalogue        |                                       |  |
|----------------------------------------------------------------------------------------------------|-----|------------------------|-----------------------|---------------------------------------|--|
| Search                                                                                                    | ×   | Search                 |                       |                                       |  |
| PROFINET_PROFIsafe (Local)     Communication     IP Setting                                                                                              |     | Vendor<br>ABB Robotics | Family<br>SDO 8 bytes | Device<br>Empty Module<br>SDO 8 bytes |  |
| <ul> <li>KIO System</li> <li>PROFINET*</li> <li>Device</li> <li>Image: OnniCore_Internal*</li> <li>01: DO 64 bytes*</li> <li>02: DI 64 bytes*</li> </ul> |     | ABB Robotics           | SD-IO 8 bytes         | SD-IO 8 bytes                         |  |

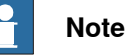

There are a set of rules for which type of I/O modules that are allowed for each slot. Only the the modules presented in the Device Catalogue are allowed to select for that slot.

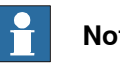

### Note

All unconfigured slots are configured in numerical order. For example, if the modules are deleted from slot 1 and 2, you may have to select a DO in slot 1 before being able to select a DI in slot 2.

Add safety I/O modules to internal device (for option 3023-2 PROFIsafe Device)

1 In the Configuration browser, expand PROFINET and Device. Select the internal device for which safe I/O modules should be added.

7.1.3 Adding I/O modules to the internal device Continued

2 Select Device Catalogue to view a list of available safe I/O modules.

| Configuration -                                                                                                    | x      | Properties De                | evice Catalogue              |                                              |
|----------------------------------------------------------------------------------------------------|--------|------------------------------|------------------------------|----------------------------------------------|
| Search                                                                                                    | Search |                              |                              |                                              |
| PROFINET_PROFIsafe (Local)                                                                                          |        | Vendor                       | Family                       | Device                                       |
| <ul> <li>✓ Communication</li> <li>▷ IP Setting</li> <li>✓ WOSystem</li> <li>✓ PROFINET*</li> </ul>                  |        | ABB Robotics<br>ABB Robotics | SDO 8 bytes<br>SD-IO 8 bytes | Empty Module<br>SDO 8 bytes<br>SD-IO 8 bytes |
| ▲ Device     ▲      ■      OmniCore_Internat     ■     01: DO 64 bytes*     ■     02: DI 64 bytes*     ▶ Controller |        |                              |                              |                                              |

3 Double-click the safe I/O modules (output and input) in the list to be added to the internal device.

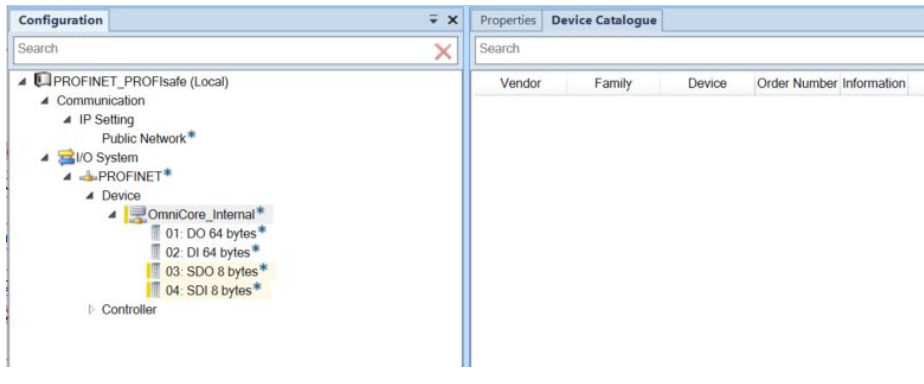

xx2000001933

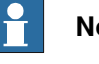

### Note

There are a set of rules for which type of I/O modules that are allowed for each slot. Only the the modules presented in the Device Catalogue are allowed to select for that slot.

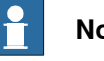

### Note

All unconfigured slots are configured in numerical order. For example, if the modules are deleted from slot 1 and 2, you may have to select a DO in slot 1 before being able to select a DI in slot 2.

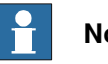

#### Note

A yellow marking beside the module symbol indicates a safe I/O module. If any safe module is included in the internal device, a yellow marker is shown by the internal device as well.

# 7 Configuring the internal device

7.1.3 Adding I/O modules to the internal device *Continued* 

4 Select the safe I/O module in the **Configuration** browser and configure the **PROFIsafe F-Parameters**:

| Configuration                                                                                                    | Properties Device Catalog       | jue                    |  |  |  |
|----------------------------------------------------------------------------------------------------|---------------------------------|------------------------|--|--|--|
|                                                                                                    | IOProfiSafeInternalModule       | ViewModel SDO_8_bytes  |  |  |  |
| Improfinet_PROFisafe (Local)     Communication                                                                                                 | Search                          |                        |  |  |  |
|                                                                                                    | ✓ System                        |                        |  |  |  |
| ▲ IP Setting                                                                                                    | Name                            | SDO_8_bytes            |  |  |  |
| Public Network*<br>VO System<br>Device<br>Device<br>Di: D0 64 bytes*<br>02: D1 64 bytes*<br>03: SD0 8 bytes*<br>04: SD1 8 bytes*<br>Controller | Identification Label            |                        |  |  |  |
|                                                                                                    | <ul> <li>Information</li> </ul> |                        |  |  |  |
|                                                                                                    | Input Size                      | 0<br>8                 |  |  |  |
|                                                                                                    | Output Size                     |                        |  |  |  |
|                                                                                                    | Vendor Name                     | ABB Robotics           |  |  |  |
|                                                                                                    | Product Name                    | SDO 8 bytes            |  |  |  |
|                                                                                                    | Order Number                    |                        |  |  |  |
|                                                                                                    | Description                     | SDO 8 bytes            |  |  |  |
|                                                                                                    | Vendor Id                       | 0                      |  |  |  |
|                                                                                                    | PROFIsafe F-Parameter           | PROFIsafe F-Parameters |  |  |  |
|                                                                                                    | Source address                  | 1                      |  |  |  |
|                                                                                                    | Destination address             | 3                      |  |  |  |
|                                                                                                    | Timeout                         | 500                    |  |  |  |

xx2000001934

| PROFIsafe F-Para-<br>meter | Description                                                                                                    |
|----------------------------|----------------------------------------------------------------------------------------------------|
| Source address             | The PROFIsafe address <b>Source address</b> combined with the <b>Destination address</b> uniquely identifies the module. Both addresses are decimal values. |
| Destination ad-<br>dress   | The <b>Destination address</b> should be the same as the address switch on the module.                                                                      |
| Timeout                    | A valid current safety message frame must arrive within the monitoring time, defined in milli seconds.                                                      |

7.1.4 Editing signals

# 7.1.4 Editing signals

### **Edit signals**

1 In the ribbon, select Signal Editor.

- 2 In the **Configuration** browser, select the I/O module for which signals are to be configured.
- 3 In the column Name, type the name each signal should have.

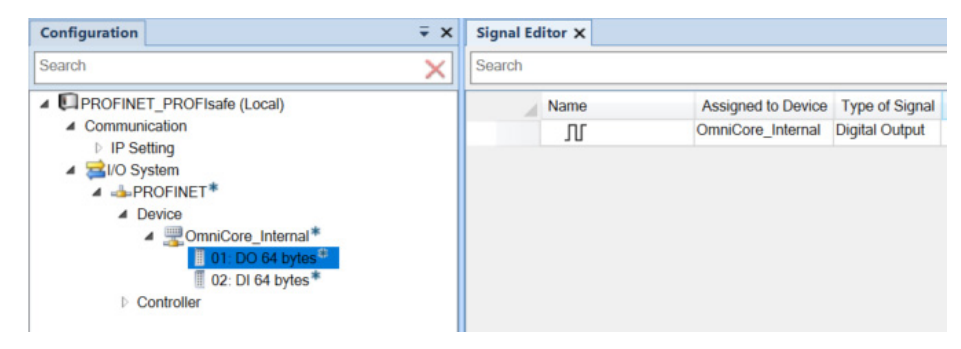

# 7 Configuring the internal device

7.1.5 Creating safety integers

# 7.1.5 Creating safety integers

### Create safety integers

When creating safety integers, the signal should be 32-bit long and the device mapping should have the most significant byte first.

- 1 In the ribbon, select Signal Editor.
- 2 In the **Configuration** browser, select the I/O module for which the signal is to be created.
- 3 In the column Name, type the name of the signal.

| Configuration = ×                                                                                                    | Signal Editor × |        |      |     |                |                         |  |
|----------------------------------------------------------------------------------------------------|-----------------|--------|------|-----|----------------|-------------------------|--|
| Search 🗙                                                                                                    | Sea             | Search |      |     |                |                         |  |
| VC_1207 (Local)                                                                                                    |                 | 1      | Name |     | Type of Signal | Device Mapping          |  |
| Communication                                                                                                    | *               |        | Л    | SGO | Group Output   | 88-95,80-87,72-79,64-71 |  |
| A System                                                                                                    |                 |        | Л    |     | Digital Output |                         |  |
| <ul> <li>Device</li> <li>OmniCore_Internal</li> <li>01: DO 8 bytes</li> <li>02: DI 8 bytes</li> <li>03: SDO 8 bytes</li> <li>04: SDI 8 bytes</li> </ul> |                 |        |      |     |                |                         |  |

- 4 In the column Type of Signal, select Group Output or Group Input.
- 5 In the column **Device Mapping**, enter the device mapping values. If the offset is 64, type the mapping using the format: 88-95,80-87,72-79,64-71. This will create a safety integer mapped 0-31.
- 6 Press Enter to create the signal.
7.1.6 Saving the configuration

# 7.1.6 Saving the configuration

#### Save configuration

When the configuration is finished, save the configuration to the robot controller.

If you do not already have write access, click **Request Write Access** in the ribbon to be allowed to configure the controller.

In the ribbon, click **Write config**. When asked if you would like to restart the controller, answer **Yes** for the new configuration to take effect.

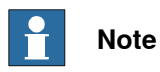

If a signal is used by the safety module, for example in the combinatory logic, it cannot be renamed or removed from the signal editor. This is displayed with a shield symbol.

This page is intentionally left blank

# 8 Troubleshooting

# 8.1 Troubleshooting scenarios

#### Inconsistency between IO Engineering Tool and system parameters

The configuration of the IO Engineering Tool is stored in a memory, that can be written to the robot controller. If the system parameters are updated on the robot controller in any other way while IO Engineering Tool is running (or in some cases of failure in communication), the configuration memory of the IO Engineering Tool will be inconsistent with the robot controller. In this case, the following message is shown.

| ComTechTest (Local) |                                                                                                    |  |  |  |  |
|---------------------|----------------------------------------------------------------------------------------------------|--|--|--|--|
| ?                   | The configuration in the Robot Controller differs from the configuration in the IO Engineering Tool. |  |  |  |  |
|                     | Do you want to load the configuration from the Robot Controller?           Yes         No            |  |  |  |  |

**Take Controller Configuration** will read the system parameters from the robot controller to the IO Engineering Tool memory. This means that any configurations made in IO Engineering Tool but not yet written to the robot controller will be lost.

**Keep local I/O Configuration** will not apply any changes to the IO Engineering Tool memory. This means that when the configuration is written to the robot controller, the changes made in another tool will be overwritten.

#### Problem assigning IP address or station name

If an external PROFINET configuration tool is used to set IP address or station name for a controller or device, it may not be possible to perform that operation. In such a case, make sure that the device or PLC is not involved in any I/O data exchange. If, for example, a device or PLC is exchanging data with another device or PLC, it is not possible to change the IP address or station name of those devices.

#### **Unidentified devices**

Devices can be identified using RobotStudio, or other PROFINET tools. To identify the internal device in the robot controller, the PC-STAT LED will flash green with a frequency of 1 Hz.

- For RobotStudio, use the **Blink** functionality in the **Scan Editor**. See *Scan Editor on page 43* and *Scanning the network on page 53*.
- For other tools, see the respective supplier user manuals.

75

# 8 Troubleshooting

# 8.1 Troubleshooting scenarios *Continued*

#### Unable to connect to a device

If all parameters are correct, but it is still not possible to connect to an device using the PROFINET controller, make sure that the device does not already have an active connection with another controller. Most I/O devices do not accept that two controllers are connected against the same I/O device at the same time. That is, if the device does not allow shared device functionality.

#### **Connections are lost randomly**

Lost connections can occur for a number of reasons.

- · Bad network
- Overloaded Ethernet switches
- Ethernet cable problems

Another possible reason is that the OmniCore PROFINET is not able to process all the PROFINET requests within the specified time frame. If, for example, 20 I/O devices are used with 1 ms reduction ratio (poll rate), the slightest variation of CPU load on the main computer might cause a protocol disturbance which can lead to a connection timeout. The maximum possible devices that can be used depends on the reduction ratios used, CPU load and data lengths transferred at every data cycle.

There can be connection loss while configuring PROFINET Controller on the same logical subnet as other applications, on the WAN port. It might cause sporadic loss of communication for the applications as well as for the PROFINET communication.

#### Poor performance using fast startup

In general the startup time for one I/O device using fast startup is less than a second, together with the robot controller. This is highly dependent upon the device itself. Check with the device vendor for detailed description about I/O devices that support fast startup with corresponding performance figures.

- If there are other intermediate hardware on the connection link, that might interfere with the PROFINET connection.
- If there is a chained setup containing multiple devices, there is an increased latency before all devices are running. Depending upon the number of chained devices the total connection time can be more than a second.
- Make sure that the port/ports used for fast startup is selected in the I/O configuration.
- Check with the device vendor for optimal settings when using the I/O device with fast startup. Sometimes device behavior is configurable with a vendor specific tool or through the network configuration tool. According to the GSD file.
- If the device does not support parameterization speedup, the connection time may be longer. If supported by the device, it is included in the GSD file.
- · Check that the switch settings are correct according to below:
  - 100 Mbit speed rate with full duplex.
  - Auto negotiation shall be switched off.

8.1 Troubleshooting scenarios Continued

 Disable "switch intelligent features" such as flow control and MDIX (medium dependent interface crossover) that might cause delays during startup.

#### Configuring Siemens™ ET200SP I/O device

For Siemens<sup>™</sup> ET200SP I/O devices, it is important to select the correct **Potential** group.

If the back plane of the device is dark, select **Use potential group of the left module** (dark BaseUnit).

If the back plane of the device is light colored, select **Enable new potential group** (light BaseUnit).

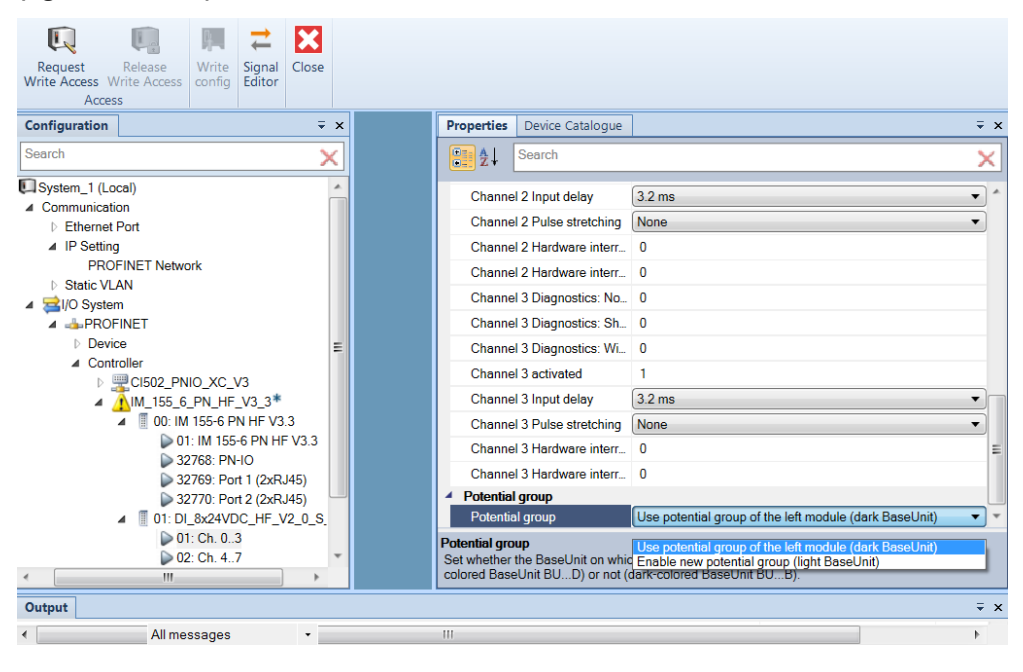

# 8 Troubleshooting

# 8.1 Troubleshooting scenarios *Continued*

#### Duplicated module id in GSD file

If the error message "Exception: GSD file includes dap's with the same module id for device ...", then duplicates of the module id exist in the GSD file and you must select which one to use.

Right-click on the device, select Identify as and select the definition to use.

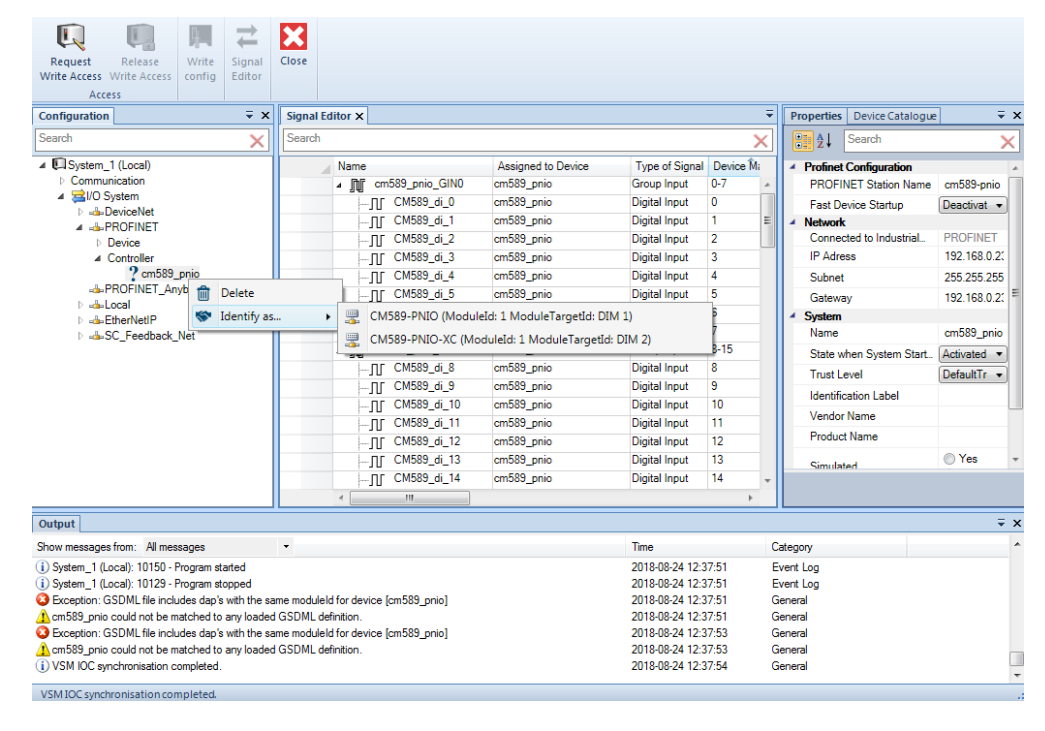

#### Missing GSD definition

If the warning message "... could not be matched to any loaded GSD definition" is shown, there can be two reasons:

- If the message "Exception: GSD file includes dap's with the same moduleld for device ..." is also shown, see *Duplicated module id in GSD file on page 78*.
- If the message "Exception: GSD file includes dap's with the same moduleld for device ..." is not shown, load the GSD definitions. See *Importing the GSD files on page 52*.

#### 8.1 Troubleshooting scenarios *Continued*

|                                                                                            | ×                                                              |                                |                         |          |
|--------------------------------------------------------------------------------------------|----------------------------------------------------------------|--------------------------------|-------------------------|----------|
| Request Release Write Signal                                                               | Close                                                          |                                |                         |          |
| Write Access Write Access config Editor                                                    |                                                                |                                |                         |          |
| Access = X                                                                                 | Cianal Editor X                                                | =                              | Properties Device Catal |          |
| Connel                                                                                     | Sayah                                                          |                                | Properties Device Catal | ogue + X |
| Search                                                                                     | Search                                                         | X                              | € Ž↓ Search             | ×        |
| ▲ USystem_1 (Local)                                                                        | Name Assigned to Device Type of Signal Device Mapping Signal I | dentification Label Category A |                         |          |
| ✓ Communication ✓ a 21/O System                                                            |                                                                |                                |                         |          |
| DeviceNet                                                                                  |                                                                |                                |                         |          |
| ⊿ - PROFINET                                                                               |                                                                |                                |                         |          |
| ▲ Controller                                                                               |                                                                |                                |                         |          |
| 2 IM_155_6_PN_HF_V3_3                                                                      |                                                                |                                |                         |          |
| -de-PROFINE I_Anybus                                                                       | 155.6 PN HE V3.3 could not be matched to any loaded GSDML de   | finition                       |                         |          |
| EtherNetlP                                                                                 |                                                                |                                |                         |          |
| SC_Feedback_Net                                                                            |                                                                |                                |                         |          |
|                                                                                            |                                                                |                                |                         |          |
|                                                                                            |                                                                |                                |                         |          |
|                                                                                            |                                                                |                                |                         |          |
|                                                                                            |                                                                |                                |                         |          |
|                                                                                            |                                                                |                                |                         |          |
|                                                                                            |                                                                |                                |                         |          |
|                                                                                            |                                                                |                                |                         |          |
| Output                                                                                     | L                                                              |                                | L                       | ÷ ×      |
| Show messages from: All messages                                                           | •                                                              | Time C                         | ategory                 |          |
| (i) Premium level license unavailable (OK). You will s                                     | ieneral                                                        |                                |                         |          |
| (i) Debugger detected                                                                      | lebug                                                          |                                |                         |          |
| (i) Unused images: MenuShutdown, ReachabilityTo                                            | lebug                                                          |                                |                         |          |
| Open deita state: Start virtual Controller     M IM 155 6 PN HE V3 3 could not be matched: | iebug<br>ieneral                                               |                                |                         |          |
| <ol> <li>VSM IOC synchronisation completed.</li> </ol>                                     | ieneral                                                        |                                |                         |          |
| -                                                                                          |                                                                |                                |                         |          |
| VEMICE supplication completed                                                              |                                                                |                                |                         |          |

#### IP address goes to 0.0.0.0 after restart of robot controller

If a PROFINET controller, for example a PLC, sets a temporary IP address for the internal PROFINET device in the robot controller, then the IP address will go to 0.0.0.0 after a restart.

This page is intentionally left blank

# Index

#### С

communication profiles, 15 compatibility, 16 configuration browser, 35 controller, 16

#### D

device, 17

#### E et200sp, 77

#### F

Fast Device Startup, 60 Fast Start Up, 60 faulty telegrams, 55 firewall settings, 27 FSU, 60

#### G

gateway, 55 group signal, 58 GSD file, 33–34, 52

#### L

I/O Engineering Tool, 35, 51 identification label, 56 industrial Ethernet, 15 Input Size, 31 integrator responsibility, 12 internal device, 65–66 IP address, 55

#### L

LLDP, 18 LLDP mode, 49

#### М

media redundency protocol, 56

### Ν

network security, 13

#### 0

Output Size, 31 Output window, 36

#### Ρ

Prioritized Startup, 60 PROFINET controller, 16 device, 17 internal device, 31 standardization, 15 properties browser, 36

### Q

QoS, 29 Quality of Service, 29

#### R

reduction ratio, 55, 76 ribbon, 35

#### S

safety, 12 Scan Editor, 36, 43 Siemens et200sp, 77 signal editor, 36 simulated, 49, 56 state when system startup, 55 station name, 55 subnet, 55 symbols, 39 system integrator requirements, 12

#### Т

topic I/O System predefined network, 31 trust level, 56

#### U

user interface, 35

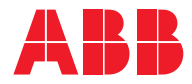

ABB AB Robotics & Discrete Automation S-721 68 VÄSTERÅS, Sweden Telephone +46 (0) 21 344 400

#### ABB AS

Robotics & Discrete Automation Nordlysvegen 7, N-4340 BRYNE, Norway Box 265, N-4349 BRYNE, Norway Telephone: +47 22 87 2000

#### ABB Engineering (Shanghai) Ltd.

Robotics & Discrete Automation No. 4528 Kangxin Highway PuDong District SHANGHAI 201319, China Telephone: +86 21 6105 6666

#### ABB Inc.

Robotics & Discrete Automation 1250 Brown Road Auburn Hills, MI 48326 USA Telephone: +1 248 391 9000

abb.com/robotics